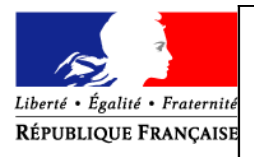

# **EPICEA**

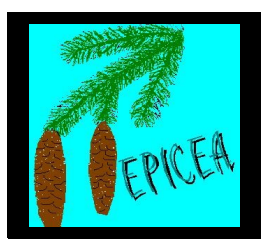

## DOCUMENTATION

Ministère de l'Agriculture et de la Pêche Secrétariat Général Sous-Direction de la Gestion des personnels Mission du système d'information des ressources humaines

# MANUEL DU GESTIONNAIRE DE PROXIMITE - I -

Auteur: Marie-Pascale NGUYEN (SG - S/DGESPER - Mission SIRH)

Le 21 mai 2010

http://www.gestion.agorha.agriculture.gouv.fr/ documentation et assistance

#### **SOMMAIRE**

1.1 - Présentation épicéa

1.1.1 - Généralités concernant l'utilisation d'épicéa

**1.1.2.- O**BJECTIFS : QUELLE GESTION ADMINISTRATIVE DANS ÉPICÉA

**<u>1.1.3.-</u>** Comment utiliser la documentation

1.1.4 - INTERFACE

### 1.2 - Les traitements généraux

**1.2.1 - DEMANDES, CIRCUITS DES DEMANDES** 

<u>1.2.2 – contrôles</u>

**<u>1.2.3 - ÉDITION</u>** 

1.3 - CONSULTATION

**<u>1.3.1 - PRESENTATION GENERALE</u>** 

**1.3.2 - DOSSIERS AGENTS - SELECTION PAR CRITERES** 

**1.3.3 - DOSSIERS DES AGENTS - SELECTION PAR NOM** 

**1.3.4 - ECHEANCIERS** 

**1.3.5 - LISTES ET TABLEAUX** 

**1.3.6 – EFFECTIFS D'UNE STRUCTURE** 

**1.3.7 - TABLES DE REFERENCE** 

**1.3.8 - VIE DE LA DEMANDE** 

# 1.1 - Présentation épicéa

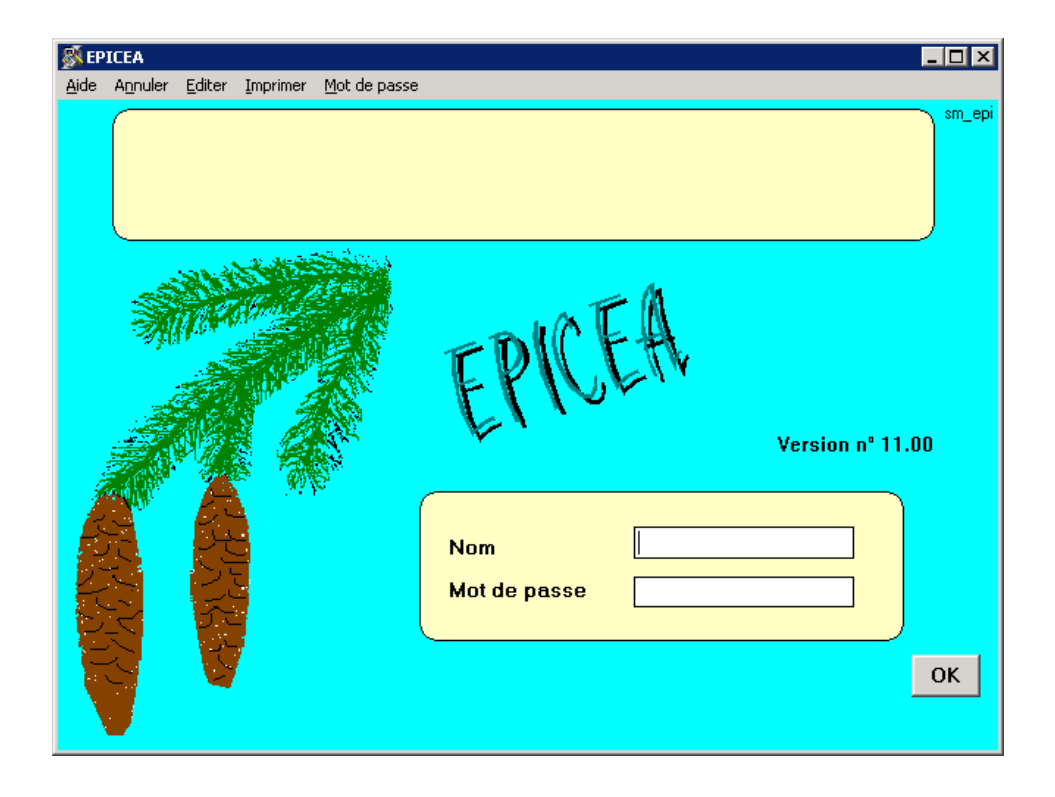

| Saisie du mot de passe                 | ×        |
|----------------------------------------|----------|
| <u>A</u> ide A <u>n</u> nuler          |          |
| Nom utilisateur :                      | sm_motpa |
| Ancien mot de passe :                  |          |
| Nouveau mot de passe :                 |          |
| Confirmer le nouveau<br>mot de passe : | ОК       |

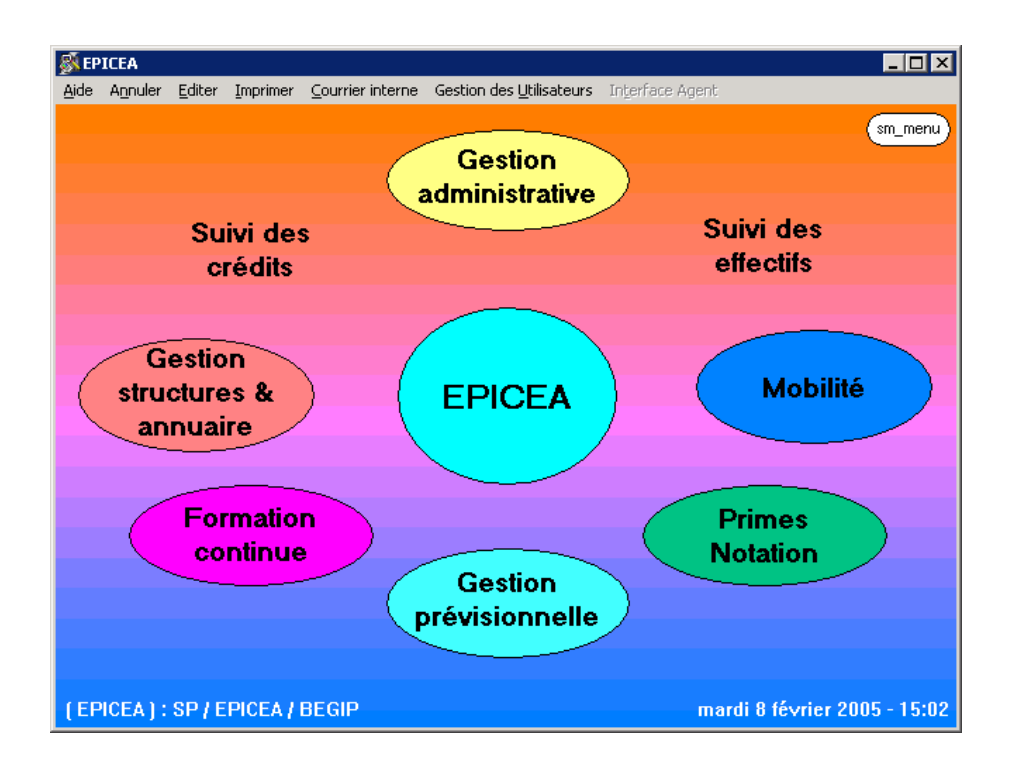

#### 1.1.1 - Généralités concernant l'utilisation d'épicéa

#### **<u>1 . Connexion à EPICEA</u>**

Vous disposez pour vous connecter à l'application d'un nom d'utilisateur et d'un mot de passe. Ce dernier peut être changé via le menu 'Mot de passe' de l'écran de connexion (sm\_epi). Au centre de ce même écran s'affiche le numéro de version du logiciel.

Une nouvelle gestion des mots de passe se rapprochant des préconisations en matière de normes de sécurité est mise en place, les modifications apportées sont les suivantes :

- obligation de changer périodiquement le mot de passe. (sauf exception les codes

- utilisateurs sont utilisés par un titulaire unique et identifié)
- ajout de contraintes dans l'écriture des mots de passe : au moins 6 caractères
- comparaison aux derniers mots de passe enregistrés
- présence obligatoire de lettre(s) et de chiffre(s)
- présence d'au moins 4 caractères différents, et d'au moins un chiffre

- les 4 premiers et 4 derniers caractères doivent être différents des 4 premiers et 4 derniers caractères du mot de passe précédent.

#### **<u>2</u>** . Conventions de couleurs

<u>ECRAN</u> : Un écran principal possède un fond vert, un écran secondaire un fond jaune, un écran tertiaire un fond rose-orangé.

<u>CHAMP DE SAISIE</u> : Un champ de saisie accessible possède un fond blanc, un champ de saisie protégé un fond gris (modules « formation continue » et « gestion des structures » seulement) ou est identique à un champ descriptif, lequel a un fond correspondant à la couleur de l'écran, en plus foncé.( le plus courant étant le jaune)

<u>TABLEAU</u> : Un tableau dont certaines colonnes sont directement accessibles en saisie possède un fond blanc, les colonnes accessibles ont un texte de couleur noire, tandis que les colonnes non accessibles ont un texte dont la couleur correspond à celle de l'écran.

#### 3. Menus

Tout écran possède un menu standard (Aide, Annuler, Editer, Imprimer...) avec en particulier l'option « Imprimer la liste » qui permet d'envoyer vers l'imprimante le contenu du tableau affiché à l'écran (résultat d'une recherche).

Il peut être complété par des options spécifiques (Initialiser, Supprimer...). La frappe de la touche <Echap> simule le choix du menu 'Annuler -> Sortir'.

#### 4. Activation des objets

Les cases à cocher nécessitent un simple clic de souris ; les boutons radio nécessitent un double click ; les champs de saisie sont activés par un simple click, le passage au champ suivant peut se faire par la touche <Tab> ; la validation de la saisie sans sortir du champ se fait par la touche <Entrée>.

Dans les écrans de recherche, un simple click sur une ligne du tableau renseigne éventuellement des champs descriptifs complémentaires ou active des boutons, un double click sélectionne l'enregistrement et appelle l'écran suivant.

De plus, dans la plupart de ces écrans, il est possible de trier le tableau selon le contenu d'une colonne, en cliquant sur le titre de la colonne (le tableau s'éclipse durant le tri).

#### 5. Aide à la saisie et Zoom

L'aide à la saisie s'obtient en cliquant sur le bouton '?' (en bas à droite de l'écran) lorsque l'on est positionné sur le champ à saisir. Cette aide est disponible pour tous les champs de codification.

Les dates n'ont pas besoin d'être saisies en entier : le mois et l'année sont automatiquement complétés le cas échéant par le mois et l'année en cours.

La fonction Zoom obtenue en déplaçant la loupe (en bas à droite de l'écran) sur un champ sur lequel le curseur est positionné, permet d'en visualiser le contenu complet, si celui-ci n'était pas entièrement visible à l'écran.

#### 6. Identification en cas de problème

Pour faciliter la description d'un problème, le nom de chaque écran est affiché en bas à droite, et un code identifie chaque message.

|                         | Exemples              | de messages                                                  |                                                       |
|-------------------------|-----------------------|--------------------------------------------------------------|-------------------------------------------------------|
| mtq_0111                |                       | ×                                                            |                                                       |
| Claction de formation ∨ | a être créée, ∨oulez- | vous poursui∨re ?                                            |                                                       |
| mxe_2006                |                       | 10<br>Vous n'avez pas enregistre<br>Désirez-vous tout de mêm | é les données de l'écran<br>e retourner au menu princ |
| Nom utilise             | Attention : cr        | ОК                                                           | Annuler                                               |
|                         |                       | ОК                                                           |                                                       |

#### Exemple d'écran de l'application EPICEA

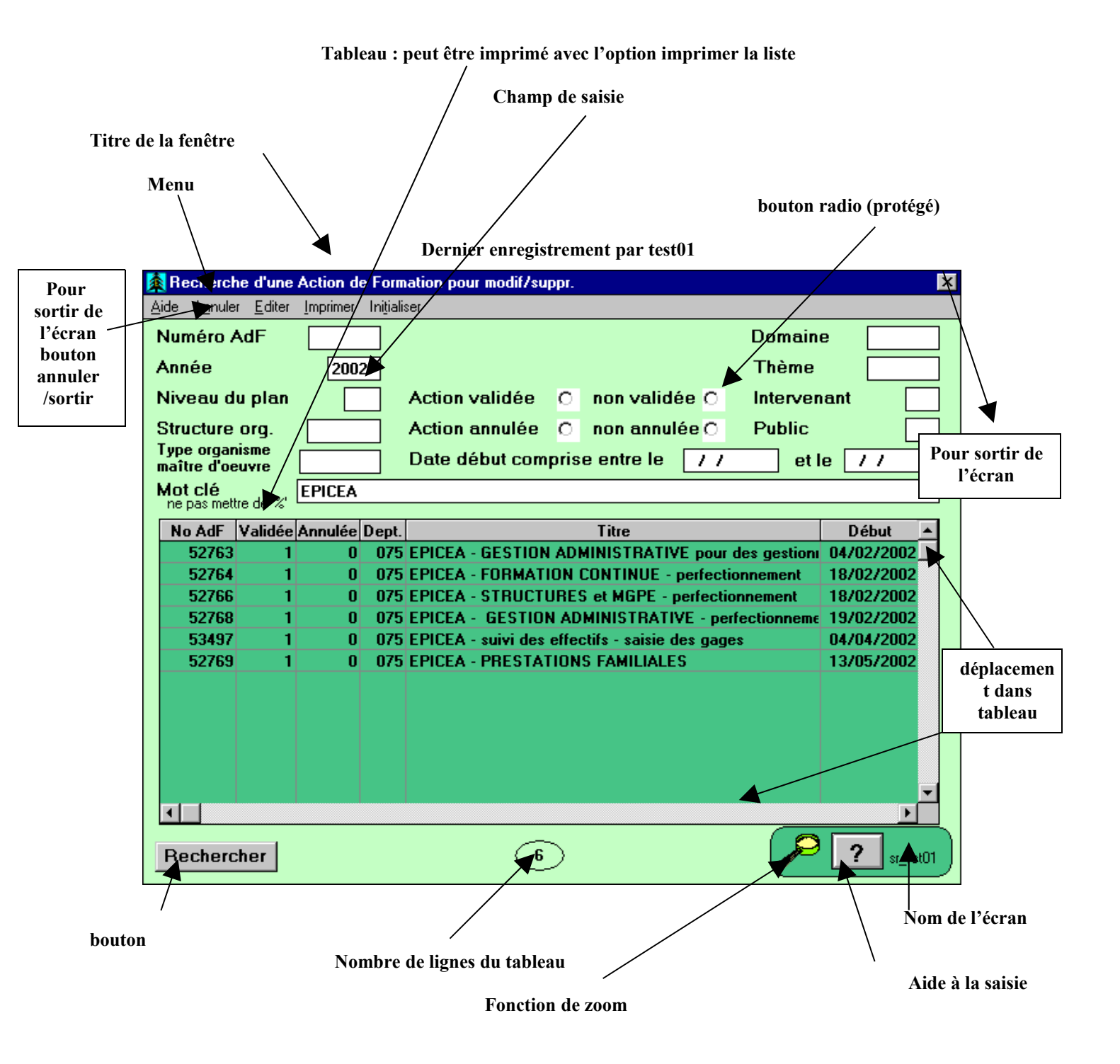

#### **1.1.2.- O**BJECTIFS : QUELLE GESTION ADMINISTRATIVE DANS ÉPICÉA

EPICEA répond à une notion de gestion élargie, et au choix de déconcentrer la gestion des ressources humaines.

Dans cette double perspective, les objectifs peuvent se définir plus précisément en six points :

#### <u>1 – déconcentration de la gestion de personnel grâce à :</u>

- l'accès de tous les utilisateurs à une base unique d'informations
- l'initialisation des actes de gestion par le gestionnaire de proximité
- la mise à jour locale des éléments personnels des dossiers

#### <u>2 – harmonisation des règles de gestion en recherchant :</u>

- l'homogénéité des traitements
- la transparence des règles appliquées

#### <u>3 – suppression des saisies multiples par :</u>

- l'intégration progressive des différents éléments d'un dossier dans une base unique

#### <u>4 – contrôle de l'information par :</u>

- la saisie « à la source » des données constituant le dossier personnel et des demandes concernant l'évolution de la situation administrative

- la relation obligatoire entre la mise à jour de la situation administrative et la décision visée du contrôle financier et signée de l'autorité hiérarchique

# <u>5 – accès à une véritable gestion des ressources humaines en intégrant aux dossiers administratifs</u>

- la connaissance :
- des compétences
- des connaissances (langues, niveau de diplôme,...)
- des activités exercées

#### <u>6 – anticipation des mouvements grâce à :</u>

- des statistiques sur les mouvements enregistrés

- des projections des résultats sur les mouvements à venir

#### **1.1.3.-** Comment utiliser la documentation

#### 1 - plan de la documentation

- 1.1 Les traitements généraux
- 1.2 Le dossier d'un agent
- 1.3 Les procédures
- 2 rôle des différents acteurs

3 -utilisation des documents de « gestion administrative »

- 3.1 Le gestionnaire de proximité
- 3.2 Le gestionnaire de l'enseignement privé

#### **<u>1 -Plan de la Documentation</u>**

#### 1.1 - Les traitements généraux

Les documents concernent :

- l'ergonomie générale du système, ou
- l'utilisation d'un même traitement par plusieurs procédures :
  - demandes et circuits des demandes
  - contrôles

#### 1.2 - Le dossier d'un agent

- classement
- position
- affectation

A partir d'un <u>rappel réglementaire</u>, il s'agit de connaître certaines règles d'organisation qui permettent de « lire » un dossier en consultation, de comprendre l'action de certaines procédures ou d'expliquer les contrôles générés par une demande.

**<u>1.3 - Les procédures</u>** Elles sont organisées en <u>sous-domaines.</u>

L'analyse de la procédure comprend :

- la présentation générale: rappel réglementaire et fonctionnel : dans quels cas utiliser la procédure, quelles en seront les conséquences...

- l'accès à la procédure: sous-domaine, procédure, variante

- les conditions d'application: quels sont les statuts, positions, services, conditions

particulières qui permettent la modification du dossier d'un agent.

- les acteurs qui interviennent aux différentes étapes de la procédure, mais plus

particulièrement le rôle du gestionnaire de proximité

- la description de la phase permettant la saisie des informations propres à la procédure :

la pré-instruction avec l'indication :

- des informations affichées sur l'écran utilisé

- des informations saisies (obligatoires et facultatives)

- des contrôles et des messages générés par les contrôles

La phase instruction, réservée au gestionnaire de corps n'est pas décrite ici.

#### 2 -Rôle des différents acteurs

Il est indiqué dans chacune des procédures.

D'une manière générale, il existe dans la version actuelle d'EPICEA, 4 types d'intervenants, susceptibles de saisir des informations dans la Gestion administrative :

le gestionnaire de proximité,

- il est habilité à gérer les agents affectés dans la structure à laquelle il appartient, même si ils sont en interruption temporaire d'activité à l'exclusion du détachement, du service national et de la position hors cadre.

- il crée les procédures dans la phase pré-instruction/création

(toutefois, certaines procédures ne lui sont pas accessibles)

- il édite la fiche de suivi

- il transmet au gestionnaire de corps le dossier « papier » : les pièces jointes dont la liste apparaît sur la fiche de suivi ,( sauf si validation locale de la procédure).

- il réédite la notification en fin de circuit.

Les rôles des autres intervenants seront brièvement évoqués :

- le gestionnaire de corps est habilité à gérer les agents d'un ou plusieurs corps, il juge de la régularité et de l'opportunité de la demande.

- le rôle du gestionnaire de l'enseignement privé sera étudié dans un chapitre qui lui sera réservé, : il accède à certaines procédures qui sont spécifiques, et sont utilisées uniquement pour ce secteur de l'enseignement. Les autres procédures lui sont accessibles dans la mesure où elles sont compatibles avec le statut de contractuel de l'enseignement privé

- le gestionnaire du bureau des pensions intervient dans les différentes procédures de retraite.

- le contrôle financier, accorde ou refuse son visa

#### 3 - Utilisation Des Documents De Gestion Administrative

#### 3.1 - Le gestionnaire de proximité

Saisies des demandes

Il trouvera l'indication des saisies obligatoires ou facultatives dans le paragraphe « Description de la procédure »,

« Pré-instruction ».

Les informations plus générales, réglementaires ou fonctionnelles, figurent dans le document, dans la « présentation générale » et les « conditions d'application ».

La liste des procédures accessibles au gestionnaire de proximité se trouve en annexe jointe à ce document.\*

#### **Consultation**

Il est concerné par le document « consultation » Il est également concerné par les documents concernant les « traitements généraux ».

#### 3.2 - Le gestionnaire de l'enseignement privé

Il est concerné par la documentation, concernant les agents contractuels, y compris les procédures particulières à l'enseignement privé.

#### \*Annexe (renvoi du paragraphe § 3)

#### PROCEDURES ACCESSIBLES AUX GESTIONNAIRES DE PROXIMITE

#### DEROULEMENT DE CARRIERE

Initialisation de dossier Mise à jour d'un dossier Mise à jour d'un dossier (ens. Privé) Gestion des stagiaires Prise en charge Nomination Contrat / vacation Primes et indemnités

#### MODALITES DE TRAVAIL

Temps partiel Mi-temps thérapeutique Mise à disposition initial Cessation progressive d'activité Grève

#### CONGES

Congé de formation Congé de maternité Congé bonifié Congé maladie Congé grave maladie Congé longue maladie Congé longue durée initial Congé longue durée maladie prof. Congé accident service maladie prof. Congé accident de travail maladie prof.

INTERRUPTIONS DE FONCTIONS Détachement externe initial Disponibilité Hors cadre initial Congé parental Congé mobilité enseignement Mobilité administrateur civil Congé de fin d'activité Congé de présence parentale Service national initial

FINS DE FONCTIONS Retraite Licenciement Décès Démission, fin de mise à disposition Radiation du corps Fin de fonction de plein droit Fin de contrat Fin de dossier

EDITIONS Réédition des documents Réédition des contrats d'engagement

#### 1.1.4 - INTERFACE

<u>1 - Présentation générale</u> <u>2 - Utilisation du module Interface.</u> <u>3 - Adresses, interface</u> <u>4 - En résumé</u>

#### **<u>1 - Présentation générale</u>**

Ce module est destiné à permettre au responsable local de GRH de chaque structure d'enregistrer les informations liées aux choix locaux d'organisation pour la mise en place de l'Interface Agent.

Il s'agit d'informations propres à sa structure et destinées à l'ensemble des agents dont il assure la gestion de proximité. On y définira la date choisie pour l'ouverture de l'accès à l'Interface aux agents de la structure. On y précisera aussi les consignes générales, quels seront les correspondants locaux auxquels les agents pourront s'adresser par rapport à l'utilisation de l'Interface et selon quelles modalités...

nota : ces informations, enregistrées au travers de l'application EPICEA, seront répercutées dans l'Interface Agent et y seront présentées aux agents lorsqu'ils s'y connecteront.

Cette fonctionnalité est accessible exclusivement par le code-utilisateur EPICEA du gestionnaire de proximité principal (code dont l'identifiant se termine par « 1 » : C\*\*\*1, D\*\*\*1, E\*\*\*1, R\*\*\*1, T\*\*\*1...).

Par ailleurs, une nouvelle rubrique est ajoutée à la « mise à jour du dossier agent » du module Gestion Administrative pour y enregistrer des informations individuelles liées à la mise en place de l'Interface. Il s'agit de la possibilité de refus de l'agent de voir son dossier individuel EPICEA transféré dans l'Interface, et donc accessible via Internet même si lui seul peut le consulter ; il s'agit aussi d'adresses de messagerie électronique (notamment professionnelle pour les correspondants Interface)...

#### 2 - Utilisation du module Interface.

2.1 - Accès au module.

A partir de l'écran d'accueil EPICEA Gestion : choisissez dans la barre de menu l'option "Interface Agent" qui donne accès l'écran (su\_int00) : date d'ouverture, consignes générales et liste des correspondants.

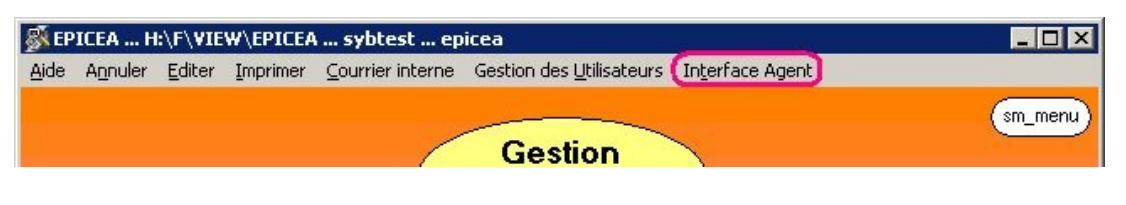

2.1.1 – Saisie des consignes générales et correspondants locaux

A la première ouverture de l'écran (su\_int00), seule la partie supérieure est présentée.

| 🔊 Inte                       | erface A                                  | gent                                 |                                                         |                                 |                                          |                                                                                                    |                          |                        |                  |             | X |
|------------------------------|-------------------------------------------|--------------------------------------|---------------------------------------------------------|---------------------------------|------------------------------------------|----------------------------------------------------------------------------------------------------|--------------------------|------------------------|------------------|-------------|---|
| Aide                         | Annuler                                   | <u>E</u> diter                       | Imprimer                                                |                                 |                                          |                                                                                                    |                          |                        |                  |             |   |
| T                            | 1                                         | LA                                   |                                                         |                                 |                                          | LEGTA                                                                                                    |                          |                        |                  |             |   |
| Date<br>A co<br>de p<br>Con: | e d'ouv<br>ompter o<br>proximit<br>signes | verture<br>de cett<br>té pou<br>géné | e de l'interfa<br>te date les a<br>rront consu<br>rales | nce 🔲<br>Igents af<br>Iter leur | 7/04/2005<br>ffectés dans<br>dossier sur | les struc<br>< <l'interf< th=""><th>ctures dor<br/>ace agent</th><th>nt vous ;<br/>t&gt;&gt;</th><th>assurez</th><th>la gestior</th><th>1</th></l'interf<> | ctures dor<br>ace agent  | nt vous ;<br>t>>       | assurez          | la gestior  | 1 |
| L'our<br>Les<br>date<br>Cord | verture<br>premièi<br>ialeme              | de l'Ir<br>res inc<br>nt.            | nterface Age<br>lications et                            | nt est pr<br>vos para           | évue pour<br>amètres de                  | 'EPL de<br>connexio                                                                                                    | . pour le 1<br>ns vous s | 7 avril 3<br>seront re | 2005.<br>mis pou | r cette     |   |
| Ce te:                       | xte des                                   | tiné à                               | guider les a                                            | agents s                        | era reprodu                              | it dans l'i                                                                                                    | nterface.                |                        | Valide           | er la saisi | e |

Cette partie est destinée à définir la date choisie pour l'ouverture de l'accès à l'Interface pour les agents de la structure. Elle sert aussi à la saisie du texte des « consignes générales » décidées localement pour la mise en oeuvre de ce nouvel instrument.

La date d'ouverture est initialisée à la date limite fixée pour la région dans laquelle se trouve la structure, elle est modifiable selon les décisions locales.

Cliquer sur le bouton Valider la saisie valide et enregistre les informations dans la base

nota : ces informations pourront être modifiées ultérieurement en procédant de la même manière.

La partie inférieure de l'écran, destinée à la définition des correspondants, est alors affichée.

| 🔊 Interface A                                      | igent                                                                                                    |                                                                                                    | ×                     |
|----------------------------------------------------|----------------------------------------------------------------------------------------------------|----------------------------------------------------------------------------------------------------|-----------------------|
| <u>A</u> ide A <u>n</u> nuler                      | Editer Imprimer                                                                                           |                                                                                                    |                       |
| T <b>2</b> 1                                       | LA                                                                                                    | LEGTA                                                                                                    |                       |
| Date d'ouv<br>A compter<br>de proximi<br>Consignes | /erture de l'interface 17/<br>de cette date les agents affe<br>té pourront consulter leur do<br>générales | 04/2005<br>ectés dans les structures dont vous as<br>ossier sur < <l'interface agent="">&gt;</l'interface> | surez la gestion      |
| L'ouverture<br>Les premiè<br>date.<br>Cordialeme   | de l'Interface Agent est prév<br>res indications et vos paraπ<br>nt.                                      | vue pour l'EPL de pour le 17 avril 20<br>nètres de connexions vous seront rem                              | 105.<br>is pour cette |
| Ce texte des                                       | tiné à guider les agents ser                                                                              | ra reproduit dans l'interface.                                                                             | Valider la saisie     |
| N* Ordre                                           | Intitulé correspondant                                                                                    | Mél correspondant                                                                                          | Uti 🔺                 |
| 1 2.                                               |                                                                                                    | 15@educagri.fr<br>griculture.gouv.fr                                                                       | T 1 1                 |
|                                                    |                                                                                                    |                                                                                                    | <b>_</b>              |
| Double-clic<br>Double-clic                         | sur une ligne du tableau po<br>sur la ligne vide () pour aj                                               | ur modifier les informations du corres<br>jouter un correspondant.                                         | ▼<br>pondant.         |

A la première ouverture de l'écran, aucun correspondant n'ayant encore été défini, le tableau est affiché avec la seule ligne vide « … » permettant l'ajout.

Par un double-clic sur la ligne vide « ... », on accède à l'écran de description des correspondants pour l'Interface.

Le module peut être quitté en cliquant sur le bouton OK Vous pourrez y revenir à votre convenance, qu'il s'agisse de modifier le texte des consignes ou de modifier la liste des correspondants ou les informations qui leur sont associées.

#### 2.1.2 – Gestion des correspondants locaux

Quatre actions sont possibles sur la liste des correspondants :

**1 - ajouter** un correspondant : placez le pointeur sur la ligne vide « … » et double-cliquez pour ouvrir l'écran de description du correspondant (su\_int01).

**2 - modifier** les informations associées à un correspondant déjà défini : placez le pointeur sur la ligne voulue et double-cliquez pour ouvrir l'écran de description du correspondant (su\_int01).

**3 - supprimer** un correspondant de la liste : placez le pointeur sur la ligne voulue et cliquez sur le bouton

#### Supprimer

**nota :** le remplacement d'un correspondant devra se faire en deux étapes : suppression du correspondant remplacé, puis ajout du correspondant qui le remplace.

4 - modifier l'ordre d'affichage de la liste des correspondants présentée dans l'Interface.

#### Ajout d'un correspondant

Toutes les informations de description du correspondant (identité, adresse de messagerie, adresse postale...) sont en saisie libre. Mais pour les agents connus dans l'application EPCIEA, ces informations peuvent être initialisées à partir de leur dossier EPICEA. Elles sont ensuite laissées libres de modification.

L'ajout d'un correspondant s'opère au moyen de l'écran (su\_int01) dont le fonctionnement est décrit ci- dessous. A l'ouverture, le texte d'aide affiché à l'écran guide l'utilisateur dans son utilisation.

| 🚳 Interface agent - correspondant                                                                                                    | ×                                                                                                    |
|----------------------------------------------------------------------------------------------------|----------------------------------------------------------------------------------------------------|
| Aide Annuler Editer Imprimer                                                                                                    |                                                                                                    |
|                                                                                                    | LEGTA                                                                                                    |
| O Utilisateur EPICEA                                                                                                    | Date ouverture interface : 17/04/2005                                                                                            |
| C Agent EPICEA                                                                                                    | Utilisateur EPICEA :                                                                                                    |
| O Autre agent                                                                                                    | N* agent EPICEA :                                                                                                    |
| Ajouter correspondant                                                                                                    | N* d'ordre d'affichage interface :                                                                                               |
| POUR CREER UN NOUVEA                                                                                                    | AU CORRESPONDANT VOUS DEVEZ:                                                                                                    |
| 1 - Cocher la case indiquant le type de com<br>* Pour un agent EPICEA, vous devez re<br>utiliser l'aide sur la zone de saisie av<br>* Pour un agent autre vous pouvez éve<br>(avec bouton d'aide << ? >> ) | respondant à ajouter.<br>nseigner le n° d'agent (vous pouvez<br>rec le bouton << ? >> )<br>ntuellement saisir un n° de structure |
| 2 - Presser le bouton << Ajouter correspon<br>Pour l'ajout d'un utilisateur EPICEA, le<br>proposée à l'écran. Le code utilisateur<br>de la structure (cf. gestion des utilisate                            | dant >><br>: correspondant sera à choisir dans la liste<br>r doit avoir été préalablement attribué à un agent<br>eurs )          |
| 3 - Renseigner (ou modifier) les informatio                                                                                                    | ns (proposées) pour le correspondant                                                                                             |
| 4 - En cas d'erreur sur le choix du corresp                                                                                                    | ondant: sortir sans valider.                                                                                                    |
|                                                                                                    | P ? OK su_int01                                                                                                    |

**Etape 1 :** vous devez d'abord sélectionner dans le cadre en haut gauche de l'écran l'une des trois options selon la manière dont l'agent correspondant est connu ou non de l'application EPICEA :

- le correspondant est rattaché à un code-utilisateur gestionnaire de proximité de la structure : cocher alors la première option puis sélectionner dans la liste des utilisateurs EPICEA affichée (**cf. variante 1**).

- le correspondant est un agent ayant un dossier dans l'application EPICEA. Il convient de l'identifier parmi les agents de votre structure (cf. variante 2).

- l'agent n'est pas connu dans l'application EPICEA : agent payé sur le budget de l'établissement ou rémunéré sur crédits délégués. Il faudra alors saisir toutes les informations utiles le concernant (**cf. variante 3**).

| 🔊 Inte         | rface agent - corre | espondant |                            | ×          |
|----------------|---------------------|-----------|----------------------------|------------|
| <u>A</u> ide A | Annuler Editer Imp  | rimer     | Michild Instrument Inc.    |            |
| T 1            | L                   |           | LEGTA                      |            |
| OUt            | ilisateur EPICEA    | l .       | Date ouverture interface : | 17/04/2005 |
|                | Correspondants      | N* EPICEA | -> Cliquez ici pour fermer |            |
| 1              | T: 1                |           |                            |            |
| 2              | T: 2                |           |                            |            |
| 3              | Ti 3                |           |                            |            |
| 4              | T1 9                |           |                            | terface    |
| -              |                     |           |                            | - nemace   |

#### Variante 1 :

Après avoir coché « Utilisateur EPICEA », cliquer sur le bouton Ajouter correspondant affiche la liste des codes-utilisateur actifs liés au code-utilisateur principal (\*\*\*\*1) avec lequel vous êtes connecté.

Cliquer dans la ligne titre du tableau indiquée « **Cliquez ici pour refermer** » referme cette liste et ramène à l'état précédent de choix de la catégorie d'agent.

Cliquer sur une ligne de la liste sélectionne l'agent indiqué, referme la liste et complète la partie inférieure de l'écran avec les informations issues du dossier EPICEA de cet agent (**cf.** étape 2).

**nota** : cette variante ne peut évidemment fonctionner que si les codes-utilisateur EPICEA ont été préalablement associés aux agents qui en sont détenteurs (cf. guide de Gestion des Utilisateurs)

| 🚳 Interface agent - correspondant | ×                                     |
|-----------------------------------|---------------------------------------|
| Aide Annuler Editer Imprimer      |                                       |
|                                   | LEGTA                                 |
| O Utilisateur EPICEA              | Date ouverture interface : 17/04/2005 |
| Agent EPICEA Nº Agent :           | Utilisateur EPICEA :                  |
| O Autre agent                     | N* agent EPICEA :                     |
| Ajouter correspondant             | N* d'ordre d'affichage interface :    |
| POUR CREER UN NOUVEAU CO          | ORRESPONDANT VOUS DEVEZ:              |

#### Variante 2 :

Après avoir coché « Agent EPICEA », apparaît un champ (1) destiné à la saisie du n° EPICEA de l'agent correspondant. A ce champ (1) est associée l'aide standard pour la recherche d'agent :

positionnez le curseur sur le champ (1) et cliquez sur le bouton pour accéder à l'écran de recherche agent (sa\_agt01).

| 📓 Recherche parmi les agents gér         | és                                                          | X                            |
|------------------------------------------|-------------------------------------------------------------|------------------------------|
| <u>Aide Annuler Editer Imprimer Situ</u> | ation <u>H</u> istorique <u>P</u> rest. familiales Primes / | Paye                         |
| N* agent / Nom L%                        | Prénor                                                      | n                            |
| (Classement                              | Affectation Poste gagé                                      | Date référence 17/04/2005    |
| Corps                                    | Structure                                                   |                              |
| Grade                                    | Type d'affectation                                          | Position                     |
| Carrière (I / A)                         |                                                             | Fin de fonction définitive 🗖 |
| Procédure / Variante                     | ou ou                                                       | Fonction                     |
| N* agent                                 | Nom / Prénom agent                                          | Adm 🔺                        |
|                                          |                                                             | 409                          |
|                                          |                                                             | 202                          |
| Rechercher                               |                                                             | P ? sa_agt01                 |

**Rappel du fonctionnement de l'écran d'aide** (sa\_agt01) :

après avoir éventuellement renseigné les champs de critères de recherche (début de nom, corps...), cliquer sur le bouton **Rechercher** affiche la liste des agents répondant aux critères indiqués parmi les agents affectés dans les structures dont vous assurez la gestion de proximité.

Dans cette liste, un double-clic sur l'agent voulu rapatrie son numéro EPICEA dans le champ (1) de l'écran (su\_int01)

Cliquer sur le bouton Ajouter correspondant complète la partie inférieure de l'écran avec les informations issues du dossier EPICEA de l'agent.(cf. étape 2)

| 🚳 Interface agent - correspondant                                                          | ×                                                                                                    |
|--------------------------------------------------------------------------------------------|----------------------------------------------------------------------------------------------------|
| <u>A</u> ide A <u>n</u> nuler <u>E</u> diter <u>I</u> mprimer                              |                                                                                                    |
|                                                                                            | LEGTA                                                                                                    |
| C Utilisateur EPICEA<br>C Agent EPICEA<br>C Autre agent Structure<br>Ajouter correspondant | Date ouverture interface : 17/04/2005<br>Utilisateur EPICEA :<br>N* agent EPICEA :<br>N* d'ordre d'affichage interface : |
| POUR CREER UN NOUVEAU CO                                                                   | ORRESPONDANT VOUS DEVEZ:                                                                                                 |

#### Variante :3

Après avoir coché « Autre agent », apparaît un champ (2) destiné à la saisie du n° EPICEA de la structure dont on souhaite récupérer les informations pour remplir la partie adresse du correspondant Interface.

Le renseignement de ce champ (2) est facultatif, il ne s'agit que d'une possibilité offerte pour obtenir les éléments d'adresse, ceux-ci pouvant être saisis directement.

**nota** : cette possibilité n'est évidemment utile que si les adresses des structures dont vous assurez la gestion de proximité sont à jour (cf. guide de Gestion des Structures)

A ce champ (2) est associée l'aide standard pour la recherche de structure :

- positionnez le curseur sur le champ (2) et cliquez sur le bouton pour accéder à l'écran de recherche structure (sa\_str01).

| 🔉 Aide sur struct                                             | ure                               |                                                      |                              | ×   |
|---------------------------------------------------------------|-----------------------------------|------------------------------------------------------|------------------------------|-----|
| <u>Aide Annuler E</u> di                                      | er Imprimer Initialiser           |                                                      |                              |     |
| Numéro struct                                                 | ure 📃 🛛 Structure gérée 🔽 🛛 Date  | référence                                            | 17/04/20                     | 005 |
| Libellé                                                       |                                   |                                                      |                              |     |
| Type structure                                                | Région                            |                                                      |                              |     |
| Type établiss                                                 | emt Dept.                         |                                                      |                              |     |
| Structure doté                                                | e 🗖 No struct. hiérarchique 🔤 🗾   |                                                      |                              |     |
| 1220                                                          |                                   |                                                      |                              |     |
| Struct. niveau                                                | 1 🗖 No struct. supérieure         |                                                      |                              |     |
| Struct. niveau                                                | 1 No struct. supérieure           | Date effet                                           | Туре                         |     |
| Struct. niveau No structure 20085 C                           | 1 🗖 No struct. supérieure Libellé | Date effet<br>01/01/1999                             | Type<br>ETAB                 | -   |
| No structure<br>20085 C<br>5464 C                             | 1 No struct. supérieure           | Date effet<br>01/01/1999<br>01/01/1999               | Type<br>ETAB<br>ETAB         |     |
| Struct. niveau<br>No structure<br>20085 (<br>5464 (<br>5455 L | 1 No struct. supérieure           | Date effet<br>01/01/1999<br>01/01/1999<br>01/01/1999 | Type<br>ETAB<br>ETAB<br>ETAB |     |
| Struct. niveau<br>No structure<br>20085 C<br>5464 C<br>5455 L | 1 No struct. supérieure           | Date effet<br>01/01/1999<br>01/01/1999<br>01/01/1999 | Type<br>ETAB<br>ETAB<br>ETAB |     |

**Rappel** du fonctionnement de l'écran d'aide (sa\_str01) :

par défaut l'indicateur « Structures gérées » est coché.

Cliquer sur le bouton Rechercher affiche la liste des structures dont vous assurez la gestion de proximité.

Dans cette liste un double-clic sur la structure voulue rapatrie son numéro EPICEA dans le champ (2) de l'écran (su\_int01)

Cliquer sur le bouton Ajouter correspondant complète la partie inférieure de l'écran avec les informations d'adresse issues d'EPICEA pour la structure sélectionnée. Dans cette variante vous devez saisir directement les informations d'identification du correspondant (cf. étape 2).

Etape 2 : il vous reste maintenant à préciser les éventuelles consignes spécifiques pour le correspondant particulier (il peut s'agir de répartition des dossiers : par type de personnels, par champ alphabétique ; d'information concernant les modalités d'accès au correspondant : mode préférentiel par courrier, messagerie électronique, organisation de permanences...)

Vérifiez, complétez et/ou corrigez les informations issues du dossier de l'agent ou de la structure, sachant qu'il est préférable, si cela est possible, d'agir à la source de l'information (corriger l'adresse d'une structure dans le module de gestion des structures, enregistrer les adresses de messagerie électronique dans le dossier de l'agent à partir duquel elles pourront être réutilisées... (cf. 2-2 ci dessous)

| 🚳 Interface agent - correspondant                                                               | ×                                                                    |
|-------------------------------------------------------------------------------------------------|----------------------------------------------------------------------|
| <u>A</u> ide Annuler Editer Imprimer                                                            |                                                                      |
|                                                                                                 | LEGTA                                                                |
| CUtilisateur EPICEA                                                                             | Date ouverture interface : 17/04/2005                                |
| Agent EPICEA                                                                                    | Utilisateur EPICEA :                                                 |
| C Autre agent                                                                                   | N* agent EPICEA :                                                    |
| Ajouter correspondant                                                                           | N* d'ordre d'affichage interface : 1                                 |
| Consignes spécifiques : Ce texte destin                                                         | é à guider les agents sera reproduit dans l'interface                |
| Correspondant Interface pour les personnels ATOSS. Perm<br>Agent le vendredi matin de 10h à 12h | anence assurée pour tout problème lié à l'utilisation de l'Interface |
| Intitulé correspondant :                                                                        |                                                                      |
| Adresse mél prof :@ec                                                                           | lucagri.fr                                                           |
| Numéro téléphone :                                                                              | Numéro fax :                                                         |
| Structure : LEGTA                                                                               |                                                                      |
| Complément identification :                                                                     |                                                                      |
| N* et voie :                                                                                    |                                                                      |
| Compl. adr. BP, lieu-dit :                                                                      |                                                                      |
| Localité de destination :                                                                       |                                                                      |
| Code postal :                                                                                   |                                                                      |
|                                                                                                 | P ? OK su_int01                                                      |

OK valide et enregistre dans la base les informations concernant le Cliquer sur le bouton correspondant et retourne à l'écran précédent (su int00) de définition des consignes générales et de liste des correspondants.

nota : vous pourrez à tout moment revenir sur le module de gestion des informations définies localement liées à l'Interface Agent pour modifier au besoin date d'ouverture, consignes ou correspondants... comme rappelé ci-dessous :

- 1 - accédez au module (cf. 2.1)vous avez alors la possibilité selon le cas de :

- modifier la date d'ouverture ou les consignes générales (cf. 2.1.1)
- ajouter un correspondant (cf. 2.1.2 ajout d'un correspondant)
- supprimer un correspondant (cf. 2.1.2)

- modifier les informations associées à un correspondant (cf. 2.1.2 - étape 2)

- 2 - modifier l'ordre d'affichage de la liste des correspondants présentée dans l'Interface (cf. ci-dessous)

Pour modifier l'ordre d'affichage de la liste des correspondants présentée dans l'Interface : cliquer sur le bouton **Changer l'ordre des correspondants** présent sous la liste des correspondants ouvre l'écran (su\_int0r) ci-dessous.

Il vous donne la possibilité de réordonner la liste des correspondants à votre convenance, en vous laissant guider par les consignes qui y sont indiquées.

| 🕺 Chang  | ement numér                   | o d'ordre                        |                                | ×        |
|----------|-------------------------------|----------------------------------|--------------------------------|----------|
| Aide Ann | nuler <u>E</u> diter <u>I</u> | mprimer                          |                                |          |
|          | N* ordre                      | Nouveau n*                       | Intitulé correspondant Uti     |          |
| 1        | 1                             | 1                                | T                              |          |
| 2        | 2                             | 2                                |                                |          |
| 3        | 3                             | 3                                |                                |          |
|          |                               |                                  |                                |          |
|          |                               |                                  |                                | -        |
| Utiliste |                               |                                  |                                |          |
|          |                               |                                  |                                |          |
| Intitule | correspon                     | dant:                            |                                |          |
| Ancier   | n n* ordre :                  | 3                                |                                |          |
| Après    | avoir sélecti                 | ionné un correspond              | dant, saisir le nouveau numéro |          |
| puis a   | ppuyer sur l                  | a touche < <entrée>&gt;</entrée> | >                              |          |
| Nouve    | au n' ordre                   | : 2                              |                                |          |
|          |                               | 10896 A T                        |                                | <u> </u> |

Cliquer sur le bouton or valide le nouvel ordre et retourne à l'écran précédent (su int00).

#### 2.2 - Recommandations CNIL et adresses de messagerie électronique

Dans le cadre de la Loi Informatique et Libertés, un agent bénéficie de la possibilité de refuser que son dossier administratif soit accessible sur un site Internet.

Pour se conformer à cette exigence légale, un dispositif a été mis en place dans l'application EPICEA permettant d'interdire la recopie du dossier de l'agent dans l'interface Agent.

Par défaut, tout agent est considéré comme favorable à la consultation de son dossier sur l'Interface.

Dans le cas où un agent manifesterait son refus, ce choix doit pouvoir être enregistré dans son dossier EPICEA. Ceci s'effectue dans le module EPICEA Gestion / Gestion Administrative (écran sm prgp) :

Déroulement de carrière

>> Mise à jour d'un dossier

- Adresses mél, option interface agent

| 🚳 Gestion administrative                        |                                                                                                    | _ 🗆 X |
|-------------------------------------------------|----------------------------------------------------------------------------------------------------|-------|
| Aide Sortir Editer Imprimer Courrier interne    |                                                                                                    |       |
| Pré-instruction<br>Suivi<br>Vie de la demande   | <ul> <li>Initialisation de dossier</li> <li>Mise à jour d'un dossier</li> <li>Adresse personnelle (TG)</li> <li>Adresse professionnelle</li> <li>Autres adresses</li> <li>Adresses mél, option interface agent</li> <li>Banque</li> </ul> |       |
| Déroulement de carrière<br>Modalités de travail | <ul> <li>Compétence</li> <li>Conjoint</li> <li>Décoration</li> <li>Diplôme</li> <li>Enfent</li> </ul>                                                                                                    |       |

La mise à jour de ces informations se fait selon les modalités habituelles pour la mise à jour d'un dossier. La sélection du choix « - Adresse mél, option interface agent » du menu donne accès à l'écran (sp\_gen01) permettant la sélection de l'agent concerné.

Dans ce cas la date d'effet demandée n'est pas significative – saisissez la date du jour – puis identifiez l'agent en utilisant si besoin l'aide standard pour la recherche d'agent.

Une fois renseigné l'écran (sp\_gen01), cliquez sur le bouton **Description** pour accéder à l'écran de saisie « adresses mél et option interface agent » (sp\_int00).

| 🖗 Pré-instruction Option interface et adresse mél 🛛 🔀                                                                                                    |
|----------------------------------------------------------------------------------------------------|
| Aide Annuler Editer Imprimer Initialiser                                                                                                    |
| Date effet 01/01/2005                                                                                                    |
| Agent L                                                                                                    |
| Description de la demande                                                                                                    |
| <u>A</u> ide A <u>n</u> nuler Editer Imprimer Supprimer                                                                                                    |
| Numéro demande 3109981 Date demande 06/04/2005                                                                                                    |
| Si l'agent NE souhaite PAS que son dossier soit consultable au travers d'une connexion<br>internet sur l'interface agent du MAP: cochez cette case: REFUS INTERFACE |
| Adresse de messagerie électronique (Mél):                                                                                                    |

Lorsqu'un agent manifeste son refus de disposer de l'accès à son dossier dans l'Interface, il faut cocher la case  $\mathbb O$ 

| Pré-instruction Option interface et adresse mél                                                                                                    |
|----------------------------------------------------------------------------------------------------|
| Date effet 01/01/2005                                                                                                    |
| Agent L                                                                                                    |
| Description de la demande                                                                                                    |
| <u>A</u> ide A <u>n</u> nuler <u>E</u> diter <u>I</u> mprimer <u>S</u> upprimer                                                                                                    |
| Numéro demande 3109981 Date demande 06/04/2005                                                                                                    |
| Si l'agent NE souhaite PAS que son dossier soit consultable au travers d'une connexion<br>internet sur l'interface agent du MAP: cochez cette case:                                        |
| Adresse de messagerie électronique (Mél):                                                                                                    |
| Personnelle: @laposte.net                                                                                                    |
| Professionnelle agriculture: @@educagri.fr                                                                                                    |
| Choisir un modèle@agriculture.gouv.fr Ou@educagri.fr                                                                                                    |
| Professionnelle hors agriculture:                                                                                                    |
| Saisissez directement l'adresse "mél" ou, pour l'adresse "mél" professionnelle agriculture,<br>utilisez les boutons modèles [@fr], puis vérifier et corrigez si besoin l'adresse proposée. |
| N* téléphone professionnel:                                                                                                    |
| N* fax professionnel:                                                                                                    |

La seconde fonction de cet écran est de permettre la saisie d'adresses de messagerie électronique (mél) personnelle et/ou professionnelle.

Cette dernière peut appartenir au domaine agriculture.gouv.fr ou educagri.fr, ou bien encore être une adresse hors agriculture pour le cas des agents détachés, mis à disposition....

Cliquer sur le bouton ...@agriculture.gouv.fr ou ...@educagri.fr génère une adresse selon les formats en usage au ministère de l'agriculture. Il est possible de corriger au besoin cette adresse

L'adresse professionnelle hors agriculture est en saisie libre.

Le respect du formalisme des adresses de messagerie électronique est contrôlé (selon le motif ... (*a*)..., pas de caractère accentué, pas d'espace mais un trait d'union dans les prénoms et les noms composés...).

Les numéros de téléphone et de fax doivent respecter le système de numérotation français à 10 chiffres.

Cliquer sur le bouton ok valide et enregistre dans la base les informations saisies.

#### <u>3 – En résumé</u>

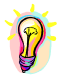

Ce module est destiné à permettre, au moyen du code-utilisateur gestionnaire de proximité principal, la préparation à l'ouverture de l'Interface Agent. Cela nécessite en particulier l'enregistrement d'informations destinées à la gestion du déploiement de l'interface :

- date d'ouverture,

et à guider les agents dans son utilisation

- consignes générales pour la structure,
- identification des correspondants
- et éventuellement consignes spécifiques propres à chacun des correspondants.

Concernant les agents, il conviendra d'enregistrer pour ceux qui en feront la demande leur renoncement à disposer de l'accès à leur dossier sur Internet.

L'enregistrement des adresses de messagerie électronique pourra permettre dans l'avenir une information personnalisée directement à partir de l'application de gestion des ressources humaines.

# **<u>1.2</u>** – <u>Les traitements</u> <u>Généraux</u>

#### **1.2.1** - DEMANDES, CIRCUITS DES DEMANDES

1 - Définitions

2 - Phases

- 2.1 Description
- 2.2 Organisation des circuits
- $2 \cdot 3 Entrées$  sorties de phase
- 2.4 Types de circuit

#### <u>3 – Création d'une demande</u>

- 3.1 Eléments d'une demande
- 3.2 Choix de la procédure
- 3.3 Habilitations
- 3.4 Accès au schéma général
- 3.5 Traitement de la demande

<u>4 – Reprise d'une demande</u>

4 . 1 - Accès

4.2 - Modification- suppression- refus

<u>5 – Vie de la demande</u>

<u>6 – Suivi des dossiers</u>

#### **<u>1 - Définitions</u>**

Chaque procédure utilisée pour modifier la situation d'un agent est identifiée par une demande. Elle correspond à la demande exprimée par un agent (temps partiel, disponibilité, congés...). Il s'agit alors d'une demande individuelle.

Il peut s'agir également d'une demande au sens plus général de « demande de modification »: c'est le cas notamment des demandes collectives, qui concernent un ensemble d'agents (avancement d'échelon, reclassement, changement de grade...).

La demande passe par différentes phases. A l'entrée de chaque phase, elle est affectée d'un code d'état différent, modifié à la sortie de la phase. L'état de la demande permet d'organiser le circuit de la procédure et autorise :

- le passage d'une phase à la phase suivante,

- l'intervention des différents types d'utilisateur.

Le traitement de la demande dans EPICEA n'exclut pas le dossier « sur papier » de l'agent : - justificatifs

- décision (arrêté, décret, contrat...), qui sera visée et signée

- notification

La circulation du dossier se fait au moyen de la fiche de suivi, également éditée au cours de la procédure.

#### <u>2 - Phases</u>

#### 2.1-Description

La circulation de la demande s'effectue généralement au cours de <u>4 phases :</u>

- la PRE -INSTRUCTION phase de création, elle est généralement de la compétence du gestionnaire de proximité.

Elle comprend la saisie des informations spécifiques à chaque procédure de gestion et s'accompagne de contrôles réglementaires et/ou statutaires effectués par le système.

- l'INSTRUCTION réalisée par le gestionnaire de corps, elle comprend surtout des contrôles effectués soit par le système, soit par le gestionnaire (contrôles d'opportunité). Elle produit le projet d'acte réglementaire (arrêté, décision, ...). Elle met à jour les effectifs au niveau du service du personnel.

- le CONTROLE FINANCIER de même nature que la phase précédente, les contrôles sont surtout axés sur les effectifs et les crédits.

Elle aboutit au visa magnétique du contrôleur financier.

Elle met à jour les effectifs au niveau du contrôle financier.

- la SIGNATURE elle traduit magnétiquement la signature de l'acte réglementaire par le ministre ou son représentant.

Elle produit la notification (ou extrait d'arrêté) destinée à l'agent et aux différents services. Elle est traitée par le gestionnaire de corps.

- la VALIDATION FINALE elle permet de valider définitivement les modifications apportées à la situation de l'agent.

Elle produit les mouvements paye, éléments permettant la prise en compte des évolutions de la rémunération de l'agent. Comme la phase précédente, elle est traitée par le gestionnaire de corps.

Selon la procédure, le circuit comportera toutes les phases, ou il ne comprendra qu'une ou plusieurs phases pour que la procédure soit entièrement traitée.

| <b>Documents supports</b>   | Phases             |
|-----------------------------|--------------------|
| Demande de l'agent          | Pré-instruction    |
| Pièces justificatives       |                    |
| Projet d'acte réglementaire | Instruction        |
| Acte réglementaire visé     | Contrôle financier |
| Acte réglementaire signé    | Signature          |
| Notification                |                    |
| Listing des mouvements paie | Validation finale  |
| Transmission électronique   |                    |
| TG Nanterre ou              | Prise en compte    |
| Paierie générale            | Paie               |

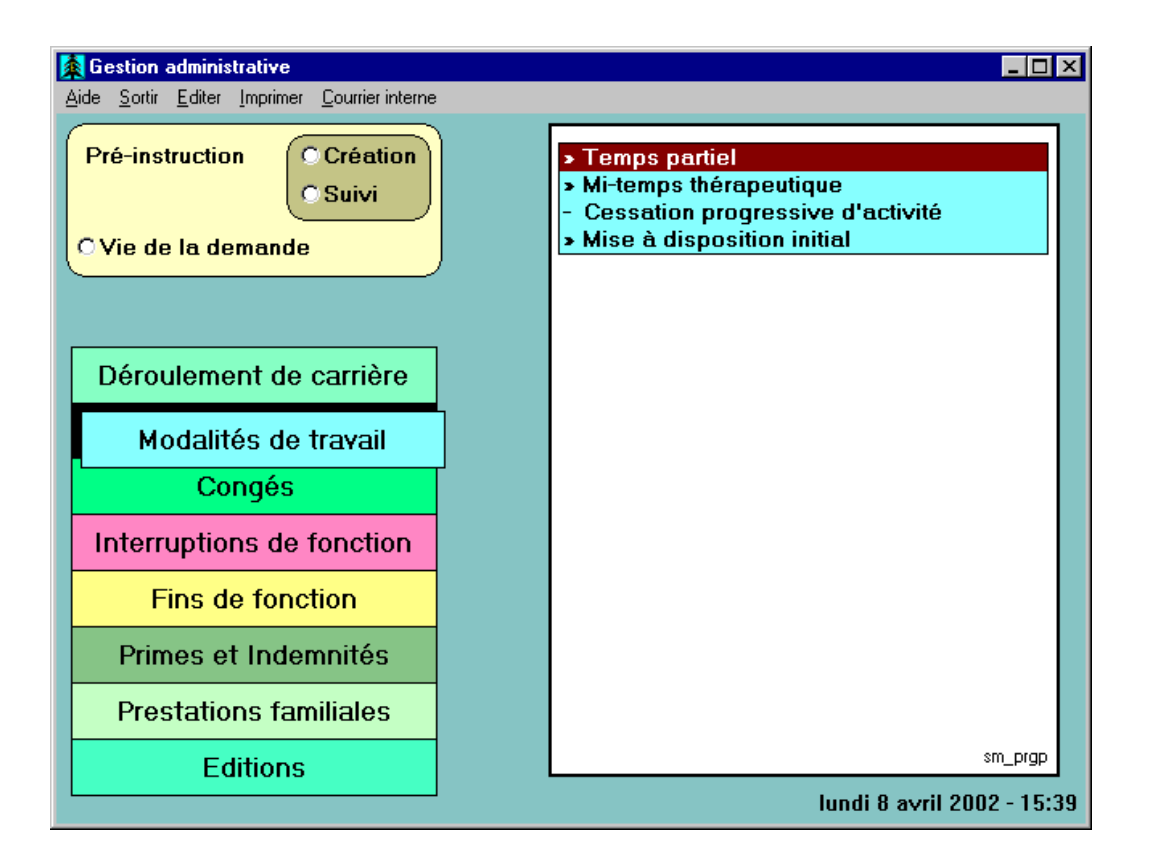

2.2-Organisation des circuits

A chaque phase, l'utilisateur détermine l'état de la demande qu'il traite, sur le schéma de validation. Le gestionnaire de proximité peut choisir :

| eptée<br>e en attente |
|-----------------------|
| ej<br>e               |

| 👰 Validation de la deman                                   | de                                                  | × |
|------------------------------------------------------------|-----------------------------------------------------|---|
| <u>A</u> ide A <u>n</u> nuler <u>E</u> diter <u>I</u> mpri | mer                                                 |   |
| Numéro demande                                             | 2509903                                             |   |
| Etat demande                                               | C Acceptée<br>C Mise en attente<br>C Sans situation |   |
| Observations                                               |                                                     |   |
|                                                            |                                                     |   |

La codification de l'état d'une demande est faite sur 2 caractères

- le 1er caractère correspond au niveau de la phase dans le circuit

- le 2ème caractère correspond à la situation de la demande elle-même.

| Code / 1er caractère | Phase              |
|----------------------|--------------------|
| 0                    | Pré-instruction    |
| 1                    | Instruction        |
| 2                    | Contrôle financier |
| 3                    | Signature          |
| 4                    | Validation finale  |

| Code / 2ème | Situation de la |
|-------------|-----------------|
| caractère   | demande         |
| 1           | Acceptée        |
| 2           | En attente      |
| 3           | Refusée         |

Pour le gestionnaire de proximité :

les états 01, 02, 03 signifient respectivement que la demandes en cours est :

- Acceptée
- En attente ou
- Refusée

exemple

état « 01 » : le « 0 » code 1<sup>er</sup> caractère, correspond à la phase « pré-instruction », le « 1 » code 2<sup>ème</sup> caractère correspond à la situation de la demande « acceptée »

aide On peut afficher la table de référence comprenant la totalité des différents états dans « Vie de la demande » - en positionnant le curseur sur le champ « Etat » - en cliquant sur le bouton « ? »

#### 2.3 - Entrées/ sorties de phase

#### Les demandes acceptées : 2 possibilités

- sans incidence paye :

sont validées localement (état 41) le résultat est visible dans « consultation épicéa »

- avec incidences pave :

passent à la phase suivante et sont accessibles à un nouvel utilisateur: code /état = \*1 (01 en préinstruction acceptée >instruction ).

Important : attention, seule une demande affectée de l'état 01 sera accessible au gestionnaire de corps

#### Les demandes refusées

ne passent pas à l'étape suivante : code / état = \*3 (03 en pré-instruction,). Elles ne sont plus accessibles que dans "Vie de la demande" en décochant « restriction sur les demandes non refusées ».

#### Les demandes en attente

ne passent pas à la phase suivante: code /  $\acute{e}tat = *2$  (02 en pré-instruction,). Elles sont accessibles à l'utilisateur de la phase en cours.

Exemple - phase pré-instruction

- les demandes à l'état 02 (pré-instruction en attente) demeurent dans la phase pré-instruction et ne sont accessibles qu'aux GP,

- les demandes à l'état 01 (pré-instruction acceptée) passent à la phase suivante (instruction) et sont accessibles aux GC (elles ne le sont plus aux GP, si modification ou suppression d'une demande à l'état 01voir ci-dessous chapitre 4 – reprise d'une demande sous chapitre 4.2)

- les demandes à l'état 00 (pré-instruction sans situation) passent à la phase suivante et ne sont plus accessibles ni aux gestionnaires de proximité ni aux gestionnaires de corps.

#### Les demandes sans situation

Certaines demandes sont créées « sans situation ».

- le gestionnaire de proximité crée une demande sans saisir les informations nécessaires. Dans ce cas, il ne passe pas par l'écran de description, et le bouton « sans situation » est seul accessible sur l'écran de validation.

#### 2.4 - Types de circuit

L'organisation la plus générale est la suivante:

- pré-instruction (GP),
- instruction (GC),
- contrôle financier (CF),

- signature (GC),

- validation finale (GC).

Un code identifiant chaque type de circuit est affecté à la procédure variante. (cf. documents « Circuits des demandes » et Liste des procédures- variantes).

#### 3 - Création d'une demande

#### 3.1 - Eléments d'une demande

schéma (ou écran): sp\_gen01

La demande est créée en pré-instruction / création.

Elle comporte obligatoirement les informations concernant

- la procédure / variante qui va modifier la situation de l'agent
- la date d'effet de la modification
- l'identifiant de l'agent.

Le N° de la demande est calculé automatiquement, ainsi que

- le code de l'utilisateur de la procédure

- le code du corps de l'agent concerné (ce qui permet d'orienter la demande vers le gestionnaire de corps qui reprend la demande).

#### Remarque

Date d'effet: elle correspond à la date de la modification (date d'effet d'un temps partiel, d'une disponibilité, etc...).

<u>Exception :</u> les demandes qui modifient la situation personnelle de l'agent. Les informations n'ont pas d'historique: il existe une seule adresse personnelle(en cours), une seule domiciliation bancaire. Seul contrôle: la date saisie doit être postérieure à la date de création du dossier de l'agent.

#### 3.2-Choix de la procédure

A partir de l'écran de Menu - (schéma ou nom de l'écran : sm\_prin)

| Scestion administrative <u>Aide Sortir Editer Imprimer Courrier interr</u> | L D X                                                                                                    |
|----------------------------------------------------------------------------|----------------------------------------------------------------------------------------------------|
| Pré-instruction<br>Suivi<br>Vie de la demande                              | <ul> <li>Initialisation de dossier</li> <li>Mise à jour d'un dossier</li> <li>Mise à jour d'un dossier (ens. privé)</li> <li>Gestion des stagiaires</li> <li>Prise en charge</li> <li>Nomination</li> <li>Contrat / vacation</li> </ul>                                                                                                    |
| Déroulement de carrière<br>Modalités de travail<br>Congés                  | Sestion contrats à durée déterminée     Sestion contrats à durée indéterminée     Sestion contrats à durée indéterminée     Sestion contrats à durée indéterminée     Sestion contrats à durée indéterminée     Sestion contrats à durée indéterminée     Sestion contrats à durée déterminée     Sestion contrats à durée déterminée     Sestion contrats à durée déterminée     Sestion contrats à durée déterminée     Sestion contrats à durée indéterminée     Sestion contrats à durée indéterminée     Sestien contrats à durée indétermin |
| Interruptions de fonction                                                  |                                                                                                    |
| Fins de fonction                                                           |                                                                                                    |
| Prestations familiales                                                     |                                                                                                    |
| Editions                                                                   |                                                                                                    |
|                                                                            | sm_prgp                                                                                                    |
|                                                                            | jeudi 17 février 2005 - 16:55                                                                                                    |

Sélectionner :

le domaine

la procédure

- éventuellement la variante de procédure, s'il existe plusieurs variantes le signe >> devant l'intitulé de la procédure permet de faire apparaître la liste des variantes la phase

exemples :

<u>domaine</u> : déroulement de carrière, modalités de travail, congés.... <u>procédure</u> : initialisation d'un dossier, mise à jour d'un dossier, gestion des stagiaires....

<u>variante</u> de la procédure mise à jour d'un dossier : adresse personnelle, ou professionnelle,

variante de la procédure contrat / vacation : agents rémunérés sur crédits délégués..... phase : pré instruction/création

#### 3.3 - Habilitation

L'utilisateur de la procédure doit être habilité à le faire, l'habilitation est contrôlée :

#### - pour le gestionnaire de proximité

par rapport à l'affectation de l'agent concerné par la demande ou par rapport à la dernière affectation présente, si l'agent est en interruption temporaire d'activité, à l'exclusion du détachement, du service national et de la position hors cadre: le gestionnaire doit être connu comme le gestionnaire de la structure d'affectation de l'agent à la date d'effet de la demande. - pour le gestionnaire de corps

par rapport au classement de l'agent: le gestionnaire doit gérer le corps auquel l'agent appartient à la date d'effet de la demande.

3.4 - Accès au schéma général (écran de saisie)

#### sp\_gen01

| Stré-instruction                           | Mise à jour adre                 | sse personnell | e (tg)    |         | 2             |
|--------------------------------------------|----------------------------------|----------------|-----------|---------|---------------|
| <u>A</u> ide A <u>n</u> nuler <u>E</u> dit | er <u>I</u> mprimer Ini <u>t</u> | ialiser        |           |         |               |
| Date effet<br>Agent                        | 01/03/2005                       |                |           |         | ]             |
| Corps / Grad<br>Statut                     | e                                |                | Catégorie | Echelon | Indice brut   |
|                                            |                                  |                |           |         |               |
| Imputation bu                              | udgétaire                        |                |           |         | NBI Boni fonc |
| Affectation                                |                                  |                |           |         |               |
| Position                                   |                                  |                |           |         |               |
|                                            |                                  |                |           |         |               |
|                                            |                                  |                |           |         | 2 sp_gen07    |

Saisie obligatoire de

- la date d'effet
- l'identifiant de l'agent

#### Affichage

- situation de l'agent à la date d'effet

Les contrôles sont effectués sur

1- la saisie de la date d'effet (cohérence année, mois, jour)

2- l'identifiant de l'agent (existence d'un agent avec l'identifiant saisi)

**3-** la situation de l'agent à la date d'effet par rapport à la procédure choisie \* statut

exemple: pour un agent contractuel, on ne peut pas créer une demande de détachement \* position

exemple: pour un agent en disponibilité, on ne peut pas passer un congé de maladie

\* corps / grade

exemple: on ne peut modifier dans les mêmes termes le contrat d'un agent de l'enseignement privé ou de l'enseignement public.

\* durée prévue de la situation en cours

exemple: si l'agent est dans une position comportant une durée prévue (congé parental), on peut renouveler cette position uniquement à l'échéance de la période en cours.

4- la demande

- s'il existe une demande à la même date d'effet de la même procédure le message suivant apparaît :

mae\_0001: « il existe une demande à la même date d'effet »

- s'il existe des demandes en cours (autres dates d'effet et/ou autres procédures) le message suivant apparaît :

mai\_0001: « il existe, pour cet agent...(indication de la procédure, et de la phase dans laquelle se trouve la demande) ».

#### 3.5-Traitement de la demande

Sur le schéma général, <u>3 boutons</u> permettent de continuer le traitement de la demande.

| Pré-instruction                             | Prolongat° er         | ngagement agt r      | émun. crédits délégu | ıés      | ×                                    |
|---------------------------------------------|-----------------------|----------------------|----------------------|----------|--------------------------------------|
| <u>A</u> ide A <u>n</u> nuler <u>E</u> dite | er <u>I</u> mprimer i | Inițialiser          |                      |          |                                      |
| Date effet<br>Agent                         | 0170572005            |                      |                      |          |                                      |
| Corps / Grad                                | e                     |                      |                      |          |                                      |
| Statut                                      |                       |                      | Catégorie            | Echelon  | Indice brut                          |
| agent contract                              | uel des servi         | ces déconcentré      | \$                   |          |                                      |
| contractuel                                 |                       |                      | В                    |          | 0401                                 |
| Imputation bu<br>Fonction<br>Affectation    | DDAF AIN              | 3190<br>DEVELOPPEMEN | 34 30                | NT RURAL | NBI Boni fonct 01/01/1999 01/01/1999 |
| Position                                    | temps partie          | de suivi             | Validation           |          | 01/01/2003 A                         |

#### Description

| MDescription de la demande           | X                                                          |
|--------------------------------------|------------------------------------------------------------|
| <u>Aide Annuler E</u> diter Imprimer | Supprimer                                                  |
| Numéro demande                       | 2969762 Date demande 07/01/2005                            |
| No insee                             | 10758085068 80                                             |
| Nom                                  |                                                            |
| Prénom                               | Karine                                                     |
| Titre civilité                       | Mlle <mark>Mademoiselle Sexe</mark> F <mark>Féminin</mark> |
| Nom jeune fille                      |                                                            |
| Date naissance                       | 24/07/1971                                                 |
| Résidence naissance                  | 58086 COSNE COURS SUR LOIRE                                |
| Nationalité                          | 100 <mark>française</mark>                                 |
| Date naturalisation                  | 11                                                         |
| Situation familiale                  | C Célibataire                                              |
|                                      |                                                            |

Chaque schéma de description est spécifique d'une procédure / variante.

Toutefois, quelque soit le schéma de la description, figure la date de la demande (ne pas confondre avec date d'effet).

Celle-ci est initialisée à la date du jour.

- Elle peut être modifiée, pour correspondre à la date de la demande réellement exprimée par l'agent.

- Elle est contrôlée, dans certains cas.

Exemple: demande de temps partiel pour un enseignant, réintégration de disponibilité, etc...

- Elle figure, pour certaines demandes, dans l'arrêté si l'édition vise la demande exprimée par l'agent.

Exemple: la retraite. La date de la demande est une information importante, et une erreur oblige à annuler la procédure.

Les informations saisies sont validées lorsque l'on clique sur le bouton OK. Retour sur le schéma général, écran sp\_gen01.

attention : l'enregistrement des informations saisies sur le schéma de description (bouton ok) ne valide pas la demande. La demande elle-même doit être validée sur l'écran de validation.

On peut ne pas valider les informations saisies :

- on ne clique pas sur la bouton ok, on clique par contre sur « Annuler / Sortir », ou la croix située en haut à droite de l'écran.

le message : sortir sans valider ? apparaît, répondre oui.

Résultats :

\* en pré-instruction / création, la demande n'est pas créée

\* en pré-instruction / suivi, les modifications éventuellement saisies ne sont pas enregistrées, les informations saisies précédemment demeurent identiques.

Si on a cliqué sur [ok], retour au schéma général et la demande est créée, elle est à l'état 02. Il est possible de la supprimer, voir ci-dessous § 4 – reprise d'une demande sous chapitre 4.2

#### Fiche de suivi

On édite la fiche de suivi, qui comporte les références de l'utilisateur (nom, poste téléphonique), on peut sélectionner la liste des pièces justificatives qui doivent être jointes à la demande.

#### Validation

#### sp\_val01

En plus du choix de l'état, certaines informations peuvent être saisies:

Observations: les champs « Observations » permettent la saisie libre de commentaires, qui sont lus par l'utilisateur de la phase suivante.

Exemple: information sur l'urgence à traiter une demande, pour un motif particulier. Elle est saisie par le gestionnaire de proximité, à l'intention du gestionnaire de corps.

| 🏂 Validation de la deman                                   | de                |   | ×        |
|------------------------------------------------------------|-------------------|---|----------|
| <u>A</u> ide A <u>n</u> nuler <u>E</u> diter <u>I</u> mpri | mer               |   |          |
| Numéro demande                                             | 2509903           |   |          |
|                                                            | OAcceptée         |   |          |
| Etat demande                                               | C Mise en attente |   |          |
|                                                            | Sans situation    |   |          |
|                                                            |                   | / |          |
| Ubservations                                               |                   |   | -        |
|                                                            |                   |   |          |
|                                                            |                   |   | <b>_</b> |
|                                                            |                   |   |          |

#### <u>4 – Reprise d'une demande</u>

<u>4.1-Accès</u>

Une demande peut être reprise

- à la phase suivant la phase déjà validée
- dans la même phase si elle a été mise en attente.

Toute demande mise en attente peut être reprise et traitée par l'utilisateur concerné (gestionnaire de proximité si la demande est demeurée en pré-instruction).

Affichage des demandes

Selon le code de l'état, les demandes créées

- figurent sur la liste des demandes

- n'apparaissent plus sur la liste: c'est le cas des demandes définitivement validées.

On peut vérifier en « Consultation » que la modification est bien inscrite dans le dossier de l'agent.
Recherche des demandes

Le gestionnaire de proximité accède à l'écran liste des demandes en sélectionnant dans l'écran des menus : « pré-instruction / suivi »

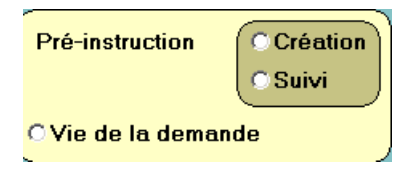

- On peut ne saisir aucun critère de recherche

- On obtient alors, en fonction de son habilitation et de la phase choisie, toutes les demandes qui sont dans cette phase.

- On peut utiliser un ou plusieurs critères (aide sur chaque champ, en positionnant le curseur sur le champ choisi, et en cliquant sur le point d'interrogation).

- On obtient alors les demandes qui répondent aux critères choisis ; ci-dessous la recherche concerne les demandes de mise à jour d'un dossier, il s'agit de la procédure SHM.

| Liste des e                   | demandes                          |                 |            |                          | ×          |
|-------------------------------|-----------------------------------|-----------------|------------|--------------------------|------------|
| <u>A</u> ide A <u>n</u> nuler | <u>E</u> diter <u>I</u> mprimer   |                 |            |                          |            |
| Procédu<br>Date eff           | rre SHM Mise à jour doss<br>et // | sier sans mouve | ement payo | e No demande<br>No agent |            |
| Descrip                       |                                   |                 |            |                          |            |
| Demande                       | Procédure / Variante              | Date effet      | Agent      | Description              | Etat 🔺     |
| 2698683                       | Mise à jour enfant                | 17/07/2001      |            |                          | 02         |
| 2177316                       | Mise à jour enfant                | 08/07/1997      |            |                          | 02         |
| 2105433                       | Mise à jour enfant                | 01/03/1997      |            |                          | 02         |
| 2389836                       | Historique agent                  | 09/04/1999      |            |                          | 02         |
|                               |                                   |                 |            |                          |            |
|                               |                                   |                 |            |                          |            |
|                               |                                   |                 |            |                          |            |
|                               |                                   |                 |            |                          |            |
|                               |                                   |                 |            |                          |            |
|                               |                                   |                 |            |                          |            |
|                               |                                   |                 |            |                          |            |
|                               |                                   |                 |            |                          |            |
|                               |                                   |                 |            |                          |            |
|                               |                                   |                 |            |                          | <b>•</b>   |
| Recherch                      | er                                | 4               | )          | P                        | ? sl_dem01 |

Ouverture de la demande

On accède à la demande à partir de la liste affichée par un « double clic » sur la ligne correspondant à la demande.

On accède d'abord au schéma sp\_gen01, puis à la description.

Lorsqu'on reprend la demande en pré-instruction, le passage sur l'écran de description est obligatoire (les contrôles particuliers à la procédure sont faits à l'entrée de l'écran de description; on s'assure à la reprise d'une demande que la situation de l'agent permet toujours la modification demandée).

### <u>**4**.2</u> - Modification / suppression / refus

pré-instruction / suivi (état 02)

Les informations déjà saisies peuvent être modifiées. Si nécessaire, la demande peut être supprimée :

| Pré-instruction Initialisat° dossier : mise à disposition |  |  |   |            |  |  |
|-----------------------------------------------------------|--|--|---|------------|--|--|
| <u>Aide Annuler Editer Imprimer Supprimer</u>             |  |  |   |            |  |  |
| Numéro demande                                            |  |  | е | 3020752    |  |  |
| Date effet                                                |  |  |   | 01/08/1993 |  |  |

- option « Supprimer » sur la barre grise de l'écran du menu de description du suivi de la demande,

En cas d'erreur, on peut interrompre le circuit d'une demande avant qu'elle ne modifie le dossier de l'agent. En gestion administrative.

| Etat de la demande                    | GP                                                                                                    |
|---------------------------------------|----------------------------------------------------------------------------------------------------|
| Etat 00<br>demande sans situation     | Si l'écran description d'une demande n'est pas<br>ouvert, une demande sans situation est générée<br>elle est inaccessible par les GP, les GC ou tout<br>autre intervenant. |
| Etat 02<br>pré instruction en attente | pré instruction suivi / écran description<br>/ ligne du haut<br>modifier ou supprimer                                                                                      |
| Etat 01<br>Pré instruction acceptée   | vie de la demande<br>le bouton refuser peut être activé                                                                                                    |

# <u>5 – Vie de la demande</u>

Il est possible de connaître l'état d'une demande en consultant « Vie de la demande ».

On accède à cette consultation

- sur le menu sm\_prin de Gestion administrative

- sur le menu sm\_consu en Consultation

- sur le menu affiché en haut du schéma sp\_gen01(aide puis vie de la demande) : il s'agit des demandes en cours pour l'agent faisant l'objet de la procédure.

| 🔊 Pré-instruction M                                                             | lise à jour          | enfant                |           |        |
|---------------------------------------------------------------------------------|----------------------|-----------------------|-----------|--------|
| <u>Aide</u> Annuler <u>E</u> diter                                              | Imprimer             | Ini <u>t</u> ialiser  |           |        |
| Pr <u>o</u> fil agent<br><u>V</u> ie de la demande<br>Aide spécifique           | /200                 | <u>11</u>             |           |        |
| Aide <u>é</u> cran<br><u>A</u> ide fonctionnelle<br><u>T</u> extes réglementair | es                   |                       | Catégorie | Echeli |
| <u>P</u> ièces jointes                                                          | en d                 | chef                  |           |        |
| A p <u>r</u> opos                                                               |                      |                       | Α         | 5      |
| Imputation bud                                                                  | lgétaire             | 3190                  | 34 10     |        |
| Fonction                                                                        | directeur :          | :                     |           |        |
| Affectation                                                                     | DDAF AIN<br>DDAF AIN | I<br>SERVICE <u>1</u> |           |        |
| Position                                                                        | activité pl          | ein temps             |           |        |

Il est particulièrement nécessaire d'utiliser cet affichage après le message « il existe des demandes en cours ... » pour l'agent traité, afin d'éviter toute incohérence.

Pour limiter la liste, un champ « restriction sur les demandes non refusées », est initialisé. Si l'on veut rechercher les demandes refusées, cliquer sur le champ pour effacer le mode de sélection.

### <u>6 – Suivi des dossiers</u>

Il est important pour suivre les dossiers

- d'utiliser fréquemment Vie de la demande

- de faire périodiquement des recherches en utilisant le minimum de critères de sélection, afin de faire apparaître toutes les <u>demandes en attente</u>, en pré-instruction / suivi.

- de ne pas négliger les messages d'informations appelant l'attention sur les demandes en cours.

Lorsqu'une demande n'apparaît plus dans Vie de la demande, en cas de doute, s'assurer en Consultation que l'information saisie est bien prise en compte dans le dossier de l'agent.

Enfin, si une demande n'est plus justifiée, ne pas la laisser en attente, mais la supprimer en pré instruction ou la refuser dans « vie de la demande / gestion administrative..

### 2.4 - Types de circuit

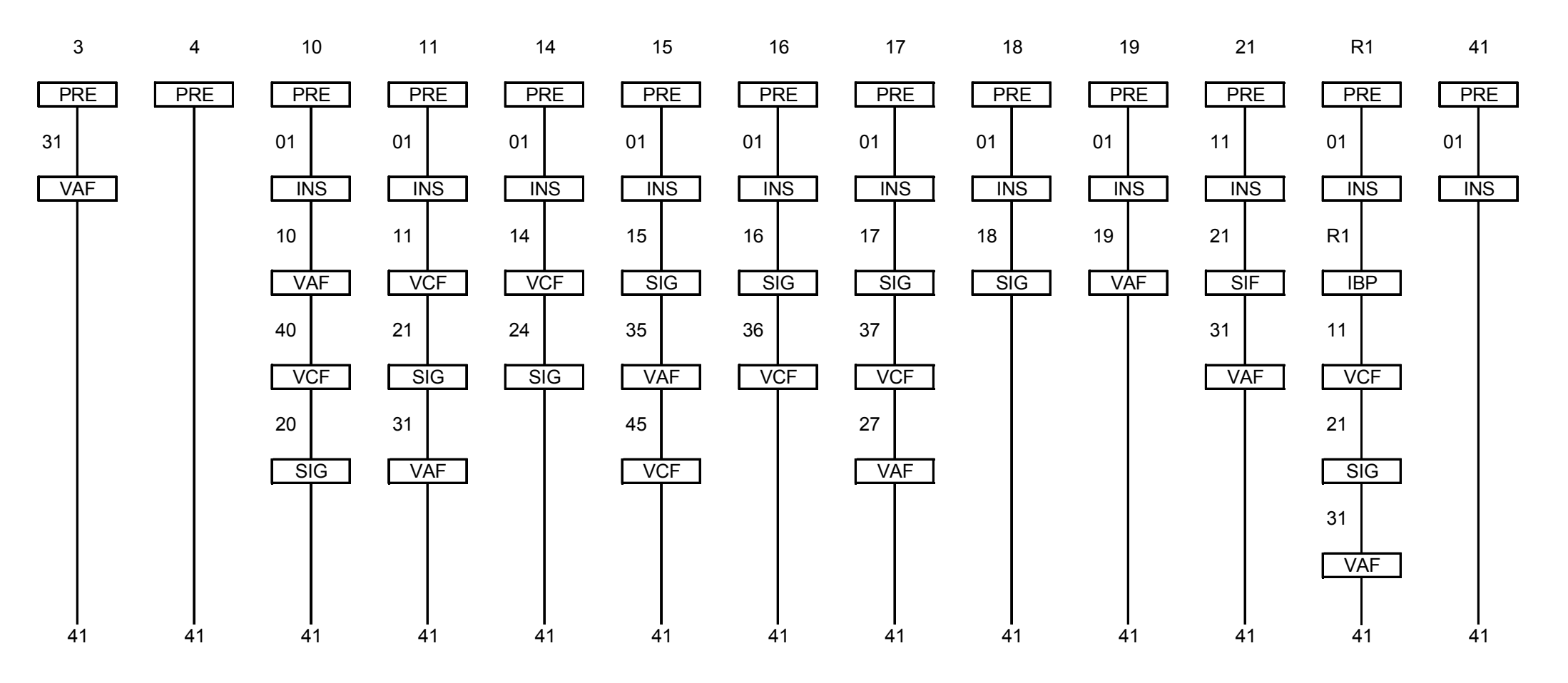

**CIRCUITS DES DEMANDES EPICEA** 

# **LISTE DES PROCEDURES**

# V = variable - C = collectif possible - I = individuel - N = non - O = oui

| procédure | variante | Libellé de la procédure                              | circuit | arrêté |
|-----------|----------|------------------------------------------------------|---------|--------|
| AEC       | a        | Avancement d'échelon                                 | 11      | С      |
| AEC       | b        | Changement de chevron                                | 11      | С      |
| AIB       | а        | Augmentation indice brut                             | 11      | Ι      |
| AIM       | а        | Augmentation indice majoré                           |         | С      |
| ARC       | а        | Arrêté collectif                                     |         | Ι      |
| BON       | а        | Bonification                                         | 14      | С      |
| CAI       | а        | Congé d'adoption initial                             | 15      | Ι      |
| CAR       | а        | Congé d'adoption fin                                 | 15      | Ι      |
| CCO       | а        | Changement corps au choix                            | 18      | С      |
| CCO       | b        | Changement corps concours (int., ext., exceptionnel) | 18      | С      |
| CCO       | с        | Changement corps examen professionnel                | 18      | С      |
| CCO       | d        | Changement corps recrutement exceptionnel            | 18      | С      |
| CDI       | a        | Congé longue durée initial                           | 15      | Ι      |
| CDP       | a        | Congé longue durée renouvellement                    | 21      | Ι      |
| CDR       | a        | Congé longue durée fin                               | 15      | Ι      |
| CEI       | a        | Congé mobilité enseignant                            | 11      | Ι      |
| CER       | a        | Congé mobilité enseignant fin                        | 11      | Ι      |
| CFA       | a        | Congé de fin d'activité                              | 11      | Ι      |
| CFI       | a        | Congé formation initial                              | 21      | Ι      |
| CFP       | а        | Congé formation prolongation                         | 21      | Ι      |
| CFR       | а        | Congé formation fin                                  | 21      | Ι      |
| CGA       | а        | Avancement de grade au choix                         | 18      | С      |
| CGA       | b        | Avancement grade au choix après examen               | 18      | С      |
| CGA       | c        | Avancement grade par concours                        | 18      | С      |
| CGA       | d        | Avancement d'élèves en 2ème année                    | 11      | С      |
| CGA       | e        | Avancement d'élèves en année de stage                | 11      | С      |
| CGI       | a        | Congé grave maladie initial                          | 15      | Ι      |
| CGP       | a        | Congé grave maladie renouvellement                   | 15      | Ι      |
| CGR       | а        | Congé grave maladie fin                              | 15      | Ι      |
| CHS       | g        | Changement de spécialité                             | 11      | Ι      |
| CIV       | a        | Retenue pour pension civile                          | 11      | С      |
| CMI       | а        | Congé longue maladie initial                         | 15      | Ι      |
| CMP       | а        | Congé longue maladie renouvellement                  | 21      | Ι      |
| CMR       | а        | Congé longue maladie fin                             | 15      | Ι      |
| COB       | а        | Congé bonifié                                        | 11      | Ι      |
| COI       | а        | Congé maladie initial                                | 31      | Ι      |
| СОР       | a        | Congé maladie renouvellement                         | 31      | Ι      |
| COR       | a        | Conge maladie fin                                    | 31      | Ι      |
| CPA       | a        | Cessation progressive d'activité                     | 11      | Ι      |
| CPI       | a        | Congé parental initial                               | 15      | Ι      |
| CPP       | a        | Congé parental renouvellement                        | 18      | Ι      |
| CPP       | b        | Congé parental prolongation                          | 16      | Ι      |

| procédure | variante | Libellé de la procédure                                | circuit | arrêté |
|-----------|----------|--------------------------------------------------------|---------|--------|
| CPR       | а        | Congé parental fin                                     | 15      | Ι      |
| CSI       | а        | Congé accident travail/maladie prof. initial           | 15      | Ι      |
| CSI       | b        | Congé accident service/maladie prof. initial           | 16      | Ι      |
| CSP       | а        | Congé accident travail/maladie prof. renouvellement    | 15      | Ι      |
| CSP       | b        | Congé accident service/maladie prof. renouvellement    | 16      | Ι      |
| CSR       | а        | Congé accident travail/maladie prof. fin               | 15      | Ι      |
| CSR       | b        | Congé accident service/maladie prof. fin               | 16      | Ι      |
| CST       | а        | Congé pour accident. de travail /maladie prof. rechute | 15      | Ι      |
| CST       | b        | Congé pour accident. de service /maladie prof. rechute | 16      | Ι      |
| CTI       | а        | Modification date d'ancienneté d'un échelon            | 14      | Ι      |
| CTI       | b        | Modification. date d'ancienneté d'un grade             | 14      | Ι      |
| CTI       | с        | Modification. date d'ancienneté corps en cours         | 14      | Ι      |
| CTI       | d        | Avancement d'échelon individuel                        | 11      | Ι      |
| CTI       | e        | Reclassement dans le grade en cours                    | 11      | Ι      |
| CTI       | f        | Attribution d'un maintien d'indice                     | 11      | Ι      |
| CTI       | g        | Changement de chevron                                  | 11      | Ι      |
| CTI       | h        | Maintien d'indice                                      | 11      | Ι      |
| DCS       | а        | Decès                                                  | 10      | Ι      |
| DEI       | а        | Détachement externe courte durée                       | 10      | Ι      |
| DEI       | b        | Détachement externe courte durée TOM                   | 10      | Ι      |
| DEI       | с        | Détachement externe longue durée                       | 10      | Ι      |
| DEI       | d        | Détachement externe courte durée enchaînement          | 14      | Ι      |
| DEI       | e        | Détachement externe courte durée TOM enchaînement      | 14      | Ι      |
| DEI       | f        | Détachement externe longue durée enchaînement          | 14      | Ι      |
| DEI       | g        | Détachement externe longue durée (ministère>CNEVA)     | 11      | Ι      |
| DEI       | h        | Détachement externe longue durée (CNEVA->minist.)      | 11      | Ι      |
| DEP       | а        | Détachement externe renouvellement                     | 14      | Ι      |
| DEP       | b        | Détachement externe renouvellement (car. inactive)     | 14      | Ι      |
| DER       | а        | Détachement externe fin                                | 11      | Ι      |
| DER       | b        | Détachement externe fin (carrière inactive)            | 11      | Ι      |
| DET       | а        | Détachement interne                                    | 11      | Ι      |
| DII       | а        | Disponibilité titulaire                                | 10      | Ι      |
| DII       | b        | Congé non rémunéré (contractuel)                       | 10      | Ι      |
| DII       | с        | Congé sans solde (stagiaire)                           | 10      | Ι      |
| DII       | d        | Disponibilité titulaire enchaînement                   | 14      | Ι      |
| DII       | е        | Congé non rémunéré (contractuel) enchaînement          | 14      | Ι      |
| DII       | f        | Congé sans solde (stagiaire) enchaînement              | 14      | Ι      |
| DIP       | а        | Disponibilité renouvellement                           | 18      | Ι      |
| DIR       | а        | Disponibilité fin                                      | 11      | Ι      |
| DIR       | b        | Disponibilité fin (réelle)                             | 21      | Ι      |
| DMS       | а        | Démission/ Fin mise à disposition/ Radiation corps     | 10      | Ι      |
| DMS       | b        | Démission/ Radiation corps suite à détachement         | 11      | Ι      |
| DSI       | а        | Dispense de service initiale                           |         | Ι      |
| DSR       | а        | Dispense de service fin                                |         | Ι      |
| DTP       | а        | Détachement interne renouvellement                     | 14      | Ι      |
| DTR       | а        | Fin de nomination sur un emploi supérieur              | 11      | Ι      |
| DTR       | b        | Fin de prise en charge                                 | 11      | Ι      |

| procédure  | variante | Libellé de la procédure                                                                                                    | circuit  | arrêté |
|------------|----------|----------------------------------------------------------------------------------------------------|----------|--------|
| DTR        | с        | Fin de détachement sur un poste de l'EP                                                                                                    | 11       | Ι      |
| DYI        | а        | Décharge syndicale initiale                                                                                                    | XX       | Ι      |
| DYM        | а        | Décharge syndicale modification                                                                                                    | XX       | Ι      |
| DYR        | а        | Décharge syndicale fin                                                                                                    | XX       | Ι      |
| F00        | а        | Initialisation dossier PF                                                                                                    | 41       | Ι      |
| F00        | b        | Réinitialisation dossier PF                                                                                                    | 41       | Ι      |
| F01        | а        | Radiation allocataire                                                                                                    |          | Ι      |
| F02        | а        | Fermeture dossier PF                                                                                                    | 41       | Ι      |
| F06        | а        | Renouvellement annuel des ressources                                                                                                    | 41       | Ι      |
| F06        | b        | Saisie/Modification des ressources                                                                                                    | 41       | Ι      |
| F06        | с        | Saisie/Modification directe des ressources                                                                                                    |          | Ι      |
| F07        | а        | Initialisation dossier SFT                                                                                                    | 41       | Ι      |
| F08        | а        | Fermeture dossier SFT                                                                                                    | 41       | Ι      |
| F10        | а        | Mariage/Concubinage                                                                                                    | 41       | Ι      |
| F11        | а        | Séparation/Divorce                                                                                                    | 41       | Ι      |
| F14        | a        | Décès du conjoint/concubin                                                                                                    | 41       | Ι      |
| F15        | a        | Ouverture/Renouvellement./Modification APE                                                                                                    | 41       | Ī      |
| F15        | b        | Fermeture APE                                                                                                    | 41       | Ι      |
| F16        | a        | Demande ARS pour enfant plus de 16 ans scolarisé                                                                                                    | 41       | Ī      |
| F17        | a        | Ouv ASF avec pension alimentaire (recouvrable)                                                                                                    | 41       | I      |
| F17        | h        | Ouv ASF sans pension alim (non recouvrable)                                                                                                    | 41       | I      |
| F17        | C C      | Fermeture ASF                                                                                                    | 41       | I      |
| F17        | d        | Ouv ASE pour enfants requeillis                                                                                                    | 41       | I      |
| F18        | a        | Saisie d'un changement de code enfant et/ou d'une ARS                                                                                                    | 11       | I      |
| F19        | a        | Grossesse                                                                                                    | 41       | I      |
| F20        | a        | Enfant né de l'agent                                                                                                    | 41       | I      |
| $F_{20}$   | h<br>h   | Enfant adopté                                                                                                    | 41       | I      |
| F20        | C        | Enfant requeilli                                                                                                    | 41<br>41 | I      |
| F20        | d        | Enfant né du conjoint/concubin                                                                                                    | 41       | I      |
| F21        | u<br>a   | Interruption de grossesse                                                                                                    | 41       | T      |
| F21        | a        | Ouverture/Renouvellement AFS                                                                                                    | 41       | I<br>I |
| F22        | a<br>b   | Enfant + do 16 ans soolarisé/on formation prof                                                                                                    | 41       | I<br>I |
| F22        |          | Changement code enfant/type enfant autre cas                                                                                                    | 41       | I      |
| F22        |          | Reconnaissance d'un enfant                                                                                                    | 41       | I<br>I |
| F23        | a        | A doption d'un onfant roqueilli                                                                                                    | 41       | I<br>T |
| F24        | a        | Changement toux estivité de l'agent                                                                                                    | 41       | I      |
| F20        | a        | Décès d'un enfent                                                                                                    | 41       | I<br>I |
| F29        | a        | Ouverture de l'allegation d'adaption                                                                                                    | 41       | I      |
|            | a        | Mabilitá administratoura aivila                                                                                                    | 41       | I<br>T |
|            | a        | Mobilité administrateurs civil anglen estien                                                                                                    | 10       | I<br>T |
|            | a        | Mobilité administrateur civil front front de la company de la civil de la civil de la civi | 14       | I<br>T |
| FAR<br>FCO | a        |                                                                                                    | 11       | I<br>T |
| FCO        | a        | Fin de contrat                                                                                                    | 10       | l<br>T |
|            | a        | Contrats - reprise apres interruption de fonction                                                                                                    |          | l<br>T |
| FDU<br>FEU | a        | rin de dossier                                                                                                    | 11       | l<br>T |
| FEV        | a        | Engagement fin IHI ou agent occasionnel AC                                                                                                    |          | l      |
| FEV        | b        | Engagement fin agent remuneré crédits délégués                                                                                                    | 10       |        |
| FPD        | a        | Fin de fonction de plein droit                                                                                                    | 10       | 1      |

| procédure | variante | Libellé de la procédure                                                    | circuit | arrêté |
|-----------|----------|----------------------------------------------------------------------------|---------|--------|
| FUS       |          | Fusion d'une structure (n°structure dans i_agt)                            |         |        |
| GRV       | а        | Grève - demande générale                                                   |         | С      |
| GRV       | b        | Grève - gestion GP                                                         |         | С      |
| GRV       | c        | Grève - gestion GC                                                         |         | С      |
| HCI       | а        | Hors cadre initial                                                         | 10      | Ι      |
| НСР       | а        | Hors cadre renouvellement                                                  | 14      | Ι      |
| HCR       | а        | Hors cadre fin                                                             | 11      | Ι      |
| ICP       | а        | Attribution indemnité compensatrice                                        | 11      | Ι      |
| ICP       | b        | Modification indemnité compensatrice                                       |         | Ι      |
| IHA       | а        | Initialisation heures année (ens. privé)                                   | 41      | С      |
| IND       | а        | Initialisation <sup>o</sup> dossier : recrutement par concours             | 11      | Ι      |
| IND       | b        | Initialisation <sup>o</sup> dossier : recrutement direct                   | 11ion   | Ι      |
| IND       | c        | Initialisation <sup>o</sup> dossier : accueil en détachement               | 11      | Ι      |
| IND       | d        | Initialisation <sup>o</sup> dossier : affectation .sur emploi budgétaire   | 11      | Ι      |
| IND       | e        | Initialisation <sup>o</sup> dossier : contrat maître/surveillant           | 11      | Ι      |
| IND       | f        | Initialisation <sup>o</sup> dossier : contrat enseignement privé           | 11      | Ι      |
| IND       | g        | Initialisation <sup>o</sup> dossier : autre contrat                        | 11      | Ι      |
| IND       | h        | Initialisation <sup>o</sup> dossier : mise à disposition                   |         | Ι      |
| IND       | i        | Initialisation <sup>o</sup> dossier : informa. hte technicité IHT          | 11      | Ι      |
| IND       | i        | Initialisation <sup>o</sup> dossier : agent occasionnel AC                 | 11      | Ι      |
| IND       | k        | Initialisation <sup>o</sup> dossier : agent rémunération. crédits délégués |         | Ι      |
| IND       | 1        | Initialisation <sup>°</sup> dossier : contrat. trav. handicapé             | 11      | Ι      |
| IND       | m        | Initialisation <sup>o</sup> dossier (m) : SAPIN gagé                       | 11      | Ι      |
| IND       | n        | Initialisation <sup>o</sup> dossier (n) : SAPIN gagé                       | 11      | Ι      |
| IND       | 0        | Initialisation <sup>o</sup> dossier : décret 95-430 PLP                    | 11      | Ι      |
| IND       | р        | Initialisation <sup>o</sup> dossier : décret 95-431 ATOS                   | 11      | Ι      |
| IND       | q        | Initialisation <sup>o</sup> dossier : recrutement sans concours            | 11      | Ι      |
| LIC       | a        | Licenciement                                                               | 10      | Ι      |
| LPC       | а        | Lettres de pension civile                                                  | 41      | С      |
| MAC       | а        | Maintien en activité                                                       | RM      | Ι      |
| MCT       | а        | Majoration pour coopération technique                                      | 14      | Ι      |
| MCT       | b        | Majoration pour mission organisme international                            | 14      | Ι      |
| MDI       | а        | Mise à disposition / décret 85.986                                         | 11      | Ι      |
| MDI       | b        | Mise à disposition / CEMAGREF                                              | 11      | Ι      |
| MDI       | с        | Délégation                                                                 | 14      | Ι      |
| MDP       | а        | Mise à disposition renouvellement/décret 85.986                            | 14      | Ι      |
| MDP       | b        | Mise à disposition renouvellement / CEMAGREF                               | 14      | Ι      |
| MDP       | с        | Délégation renouvellement                                                  | 14      | Ι      |
| MDR       | a        | Mise à disponibilité. fin / décret 85.986 et partition                     | 11      | Ι      |
| MDR       | b        | Mise à disposition fin / CEMAGREF                                          | 11      | Ι      |
| MDR       | c        | Délégation fin                                                             | 14      | Ι      |
| MPI       | a        | Congé longue durée pour maladie prof. initial                              | 15      | Ι      |
| MPP       | a        | Congé longue durée pour maladie prof. renouvellement                       | 15      | I      |
| MPR       | a        | Congé longue durée pour maladie prof. fin                                  | 15      | Ī      |
| MPT       | a        | Congé longue durée pour maladie prof. rechute                              | 15      | Ī      |
| MSR       | a<br>a   | Mobilité sans changement résidence                                         | 21      | Ī      |
| MT1       | a        | Enregistrement congé maternité                                             | 15      | Ī      |

| procédure | variante | Libellé de la procédure                                   | circuit | arrêté |
|-----------|----------|-----------------------------------------------------------|---------|--------|
| MT2       | а        | Conge maternité : modification date début                 | 15      | Ι      |
| MT3       | а        | Congé maternité : enregistrement naissance                | 15      | Ι      |
| MT4       | а        | Congé maternité : modification date de fin                | 19      | Ι      |
| MT5       | а        | Congé maternité : enregistrement retour                   | 15      | Ι      |
| MTF       | а        | Mi-temps thérapeutique fin                                | 11      | Ι      |
| MTR       | а        | Mi-temps thérapeutique renouvellement                     | 18      | Ι      |
| MTR       | b        | Mi-temps thérapeutique renouvellement accident de service | 18      | Ι      |
| MTT       | а        | Mi-temps thérapeutique initial                            | 15      | Ι      |
| MTT       | b        | Mi-temps thérapeutique initial accident service           | 15      | Ι      |
| MUT       | а        | Mutation                                                  | 11      | Ι      |
| MUT       | b        | Mutation                                                  | 11      | Ι      |
| MUT       | с        | Mutation                                                  | 11      | Ι      |
| MUT       | d        | Mutation                                                  | 14      | Ι      |
| NEA       | а        | Nomination emploi supérieur agent ministère               | 11      | Ι      |
| NEA       | b        | Nomination emploi supérieur initialisation dossier        | 11      | Ι      |
| NEA       | с        | Prise en charge/nom, emploi supérieur agent MA            | 11      | Ι      |
| NEA       | d        | Prise en charge/nom. emploi supérieur int dossier         | 11      | I      |
| NEB       | a        | Nomination fonctions de direction                         | 11      | I      |
| NER       | a        | Fin nomination fonction de direction                      | 11      | I      |
| NOA       | a        | Nouveau contrat suite à un détachement interne            | 11      | Ī      |
| NOA       | b        | Nouveau contrat : changement de corps ou de grade         | 11      | I      |
| NOA       | c        | Nouveau contrat suite à l'obtention d'un diplôme          | 11      | I      |
| NOA       | d        | Nouveau contrat - maître auxiliaire                       | 11      | I      |
| NOA       | e        | Nouveau contrat - MI - SE                                 | 11      | I      |
| NOB       | a        | Gestion des contrats - contrat définitif                  | 11      | I      |
| NOB       | h        | Gestion des contrats - changement d'affectation           | 11      | Ī      |
| NOB       | c        | Gestion des contrats - changement d'horaire               | 11      | Ī      |
| NOG       | a        | Nomination nouveau grade                                  | 11      | I      |
| NOM       | a        | Nomination · promotion interne                            | 11      | I      |
| NOM       | h        | Nomination suite à accueil en détachement                 | 11      | I      |
| NOM       | c        | Nomination · mesures générales                            | 11      | I      |
| NOM       | d        | Nomination suite à prise en charge et détachement interne | 11      | I      |
| NOM       | e        | Nomination · inaptitude physique                          | 11      | I      |
| NOM       | f        | Nomination suite à prise en charge et détachement externe | 11      | I      |
| NOM       | 1        | Nomination · promotion interne (carrière inactive)        | 14      | I      |
| NOS       | a        | Nomination de stagiaire                                   | 11      | I      |
| NOT       | a        | Notation - demande générale                               |         | Ċ      |
| NOT       | h        | Notation - gestion GP                                     |         | C      |
| PAC       | a        | Primes administration centrale                            | 17      | С      |
| PAC       | h        | Primes particulières multi-corps                          | 17      | C      |
| PAC       | C        | Primes AC recueil - demande générale                      | 17      | Ũ      |
| PAC       | d        | Primes AC recueil - gestion GP                            |         |        |
| PAT       | a        | Enregistrement congé paternité                            | 15      | T      |
| PEV       | a        | Prolongation engagement IHT ou agent occasionnel AC       | 11      | Ī      |
| PEV       | h        | Prolongation engagement agent rémunéré crédits délégués   |         | I      |
| PFA       | а<br>а   | Primes forfaitaires automatisées                          | 17      | Ċ      |
| PIA       | a        | Prime spéciale d'installation                             | 17      | I      |

| procédure | variante | Libellé de la procédure                                   | circuit | arrêté |
|-----------|----------|-----------------------------------------------------------|---------|--------|
| PIA       | b        | Indemnité de première affectation                         | 17      | Ι      |
| PIA       | c        | Prime d'éloignement                                       | 17      | Ι      |
| PIA       | d        | Indemnité collaborateur du ministre                       | 17      | Ι      |
| PIA       | e        | Indemnité de cabinet                                      | 17      | Ι      |
| PIA       | f        | Indemnité de jury de concours                             |         | Ι      |
| PIA       | g        | Prime informatique                                        | 17      | Ι      |
| PIA       | i        | Allocation pour perte d'emploi                            | 14      | Ι      |
| PIA       | j        | Indemnité de licenciement (titulaire)                     | 14      | Ι      |
| PIA       | k        | Indemnité de licenciement (contractuel)                   | 14      | Ι      |
| PIC       | а        | Prise en charge (détachement)                             | 11      | Ι      |
| PIC       | b        | Prise en charge (détachement)                             | 11      | Ι      |
| PIC       | c        | Prise en charge (détachement)                             | 11      | Ι      |
| PID       | a        | Modulation primes - demande générale                      |         |        |
| PID       | b        | Modulation primes - gestion GP                            |         |        |
| PPI       | а        | Congé de présence parentale                               | 15      | Ι      |
| PPP       | a        | Congé de présence parentale renouvellement                | 18      | Ι      |
| PPR       | а        | Congé de présence parentale fin                           | 15      | Ι      |
| PRC       | a        | Primes à recueil - gestion GC                             | 17      | С      |
| PRC       | b        | Primes à recueil - gestion GP                             |         |        |
| PRC       | c        | Primes à recueil - demande générale                       |         |        |
| PTM       | а        | Recueil des taux de modulation                            | 17      | С      |
| PTR       | а        | Congé paternité fin (réelle)                              | 11      | Ι      |
| RCC       | а        | Renouvellement collectif de contrat                       | 11      | С      |
| RCL       | а        | Reclassement collectif                                    | 18      | С      |
| REC       | a        | Gestion des contrats - modification de situation          | 11      | Ι      |
| REC       | b        | Gestion des contrats - modification de situation          | 11      | Ι      |
| REC       | с        | Gestion des contrats - modification situation et position | 11      | Ι      |
| REC       | d        | Gestion des contrats - modification de situation          | 11      | Ι      |
| REC       | e        | Gestion des contrats - modification situation et position | 11      | Ι      |
| RET       | а        | Retraite sur demande à jouissance immédiate               | R1      | Ι      |
| RET       | b        | Retraite sur demande à jouissance différée                | R1      | Ι      |
| RET       | с        | Retraite sur demande pour invalidité                      | R1      | Ι      |
| RET       | d        | Retraite d'office pour invalidité                         | R1      | Ι      |
| RET       | e        | Retraite d'office avec affiliation sécurité. sociale      | 11      | Ι      |
| RET       | f        | Retraite d'office par limite d'âge                        | R1      | Ι      |
| RET       | g        | Retraite d'office suite à CPA                             | R1      | Ι      |
| RET       | h        | Retraite d'office suite à CFA                             | R1      | Ι      |
| REV       | a        | Ré-Engagement IHT ou agent occasionnel AC                 | 11      | Ι      |
| REV       | b        | Ré-Engagement agent rémunéré crédits délégués             |         | Ι      |
| RID       | а        | Réinitialisation dossier : recrutement par concours       | 11      | Ι      |
| RID       | b        | Réinitialisation dossier : recrutement direct             | 11      | Ι      |
| RID       | c        | Réinitialisation dossier : accueil en détachement         | 11      | Ι      |
| RID       | d        | Réinitialisation dossier : affectation sur emploi budgéta | 11      | Ι      |
| RID       | e        | Réinitialisation dossier: contrat maître/surveillant      | 11      | Ι      |
| RID       | f        | Réinitialisation dossier: contrat enseignement privé      | 11      | Ι      |
| RID       | g        | Réinitialisation dossier : autre contrat                  | 11      | Ι      |
| RID       | h        | Réinitialisation dossier : mise à disposition             |         | Ι      |

| procédure | variante | Libellé de la procédure                                      | circuit | arrêté |
|-----------|----------|--------------------------------------------------------------|---------|--------|
| RID       | i        | Réinitialisation dossier: informa. hte technicité IHT        | 11      | Ι      |
| RID       | j        | Réinitialisation dossier : agent occasionnel AC              | 11      | Ι      |
| RID       | k        | Réinitialisation dossier : agent rémunéré. crédits délégués  |         | Ι      |
| RID       | 1        | Réinitialisation dossier : contrat. trav. handicapé          | 11      | Ι      |
| RID       | m        | Initialisation dossier (m) : SAPIN gagé                      | 11      | Ι      |
| RID       | n        | Initialisation dossier (n) : SAPIN gagé                      | 11      | Ι      |
| RID       | q        | Réinitialisation dossier : recrutement sans concours         | 11      | Ι      |
| RIP       | c        | Prime spéciale (RIP) - demande générale                      |         |        |
| RIP       | d        | Prime spéciale (RIP) - gestion GP                            |         |        |
| RVL       | a        | Revalorisation indiciaire catégorielle SANS mouvement        | 4       | С      |
| RVL       | b        | Revalorisation indiciaire catégorielle AVEC mouvement        | 4       | С      |
| SHM       | a        | Mise à jour conjoint                                         |         | Ι      |
| SHM       | b        | Mise à jour diplôme                                          |         | Ι      |
| SHM       | c        | Mise à jour enfant                                           |         | Ι      |
| SHM       | d        | Mise à jour service national                                 |         | Ι      |
| SHM       | e        | Mise à jour langue                                           |         | Ι      |
| SHM       | f        | Mise à jour décoration                                       |         | Ι      |
| SHM       | g        | Mise à jour adresse origine ou vacance                       |         | Ι      |
| SHM       | h        | Mise à jour note pédagogique enseignement privé              |         | Ι      |
| SHM       | i        | Mise à jour n° classement agent enseignant privé             |         | Ι      |
| SHM       | j        | Historique agent                                             |         | Ι      |
| SHM       | k        | Mise à jour compétence                                       |         | Ι      |
| SHM       | 1        | Mise à jour n° Education Nationale                           |         | Ι      |
| SHM       | m        | Mise à jour disciplines ens. privé                           |         | Ι      |
| SHM       | n        | Mise à jour CNECA                                            |         | Ι      |
| SHM       | 0        | Mise à jour adresse professionnelle                          |         | Ι      |
| SHM       | Z        | Mise à niveau base - Affectations                            | 41      | С      |
| SHP       | а        | Mise à jour numéro INSEE                                     | 19      | Ι      |
| SHP       | b        | Mise à jour état civil                                       | 19      | Ι      |
| SHP       | c        | Mise à jour adresse personnelle (tg)                         | 19      | Ι      |
| SHP       | d        | Mise à jour banque                                           | 19      | Ι      |
| SHP       | e        | Saisie de jours de grève                                     |         | С      |
| SHP       | f        | Mise à jour mutuelle                                         |         | Ι      |
| SHP       | g        | Mise à jour indice majoré pension civile                     |         | Ι      |
| SHP       | h        | Saisie indemnités / retenues                                 |         | Ι      |
| SHP       | i        | Mise à jour heures supplémentaires ens. privé                | 11      | С      |
| SHP       | j        | Mise à jour affectation opérationnelle., activités, fonction | 19      | Ι      |
| SHP       | m        | Mise à jour fonction, activités                              | 11      | Ι      |
| SHP       | 0        | Mise à jour heures année ens. privé                          | 11      | Ι      |
| SNI       | a        | Service national départ                                      | 10      | Ι      |
| SNR       | a        | Service national fin                                         | 11      | Ι      |
| TIS       | a        | Titularisation après stage                                   | 11      | Ι      |
| TIS       | b        | Titularisation travailleur handicapé                         | 11      | Ι      |
| TIS       | c        | Renouvellement/Prolongation travailleur handicapé            | 11      | Ι      |
| TPD       | a        | Temps partiel initial                                        | 11      | Ι      |
| TPD       | b        | Temps partiel changement du taux                             | 11      | Ι      |
| TPD       | c        | Mi temps de droit                                            | 11      | Ι      |

| procédure | variante | Libellé de la procédure          | circuit | arrêté |
|-----------|----------|----------------------------------|---------|--------|
| TPD       | d        | Temps partiel de droit           | 11      | Ι      |
| TPF       | а        | Temps partiel fin                | 11      | Ι      |
| TPR       | а        | Temps partiel renouvellement     | 21      | Ι      |
| VPC       | a        | Versement retenue pension civile | 41      | С      |

# 1.2.2 – contrôles

- 1 Présentation générale
- 2 Types de contrôles
- 3 Récapitulatif

### <u>1 – Présentation générale</u>

Lorsqu'on saisit une ou plusieurs informations concernant un agent, ces informations font l'objet de différents contrôles, par rapport

- au statut général de la fonction publique

- au statut particulier du corps auquel appartient l'agent
- à la situation en cours de l'agent

Les contrôles, bloquants ou non bloquants, s'accompagnent de messages.

#### 2 - Types de messages

Types de contrôles

Le contrôle peut être :

#### - bloquant

le message affiché est de type mae\_ Exemple: mae\_0007

« l'accès sur l'agent ne vous est pas autorisé ».

Dans ce cas, lorsqu'on clique sur OK, on quitte l'écran et l'on revient au schéma précédent;

#### - non bloquant

le message affiché est de type mai\_ Exemple: mai\_0417

« La durée des services effectifs est insuffisante ».

Il s'agit d'un message d'information, qui permet à l'utilisateur de poursuivre la procédure commencée.

Il est indispensable, toutefois, de tenir compte de l'information.

Dans l'exemple précédent, il sera nécessaire de vérifier le classement et la position de l'agent, qui peuvent comporter une anomalie, et de faire les mises à jour avant de poursuivre.

Le contrôle peut également appeler l'attention de l'utilisateur

- sous la forme d'une question.

Le message est de type maq\_. Exemple: maq\_0017

« La date d'effet est inférieure au (date de fin prévue de la position). Réintégration anticipée? » Réponse « oui » « non ».

Si on choisit

\* oui: on poursuit la demande.

\* non: les champs Date d'effet et identifiant agent sont remis à blanc, pour une nouvelle saisie,

- sous la forme d'une mise en garde.

Le message est de type « warning » maw\_. Exemple: maw\_0207

« Les classements validés pour l'agent à une date ultérieure passeront à l'état Refusé lors de la validation finale. Voulez-vous continuer? »

Réponse « OK » « Annuler ». Si on choisit

\* OK: on poursuit la demande

\* Annuler: on reste sur le schéma de saisie, on modifie les informations ou on quitte l'écran.

# <u>3 - Récapitulatif</u>

principaux messages :

| Contrôles    | Messages | Actions                                                                                                    |
|--------------|----------|----------------------------------------------------------------------------------------------------|
| non-bloquant | mai_     | Pas d'action automatique:<br>- on poursuit ou<br>- on quitte l'écran sans valider<br>(annuler/sortie) ou<br>- on laisse la demande en attente              |
| bloquant     | mae_     | Retour sur schéma précédent<br>ou<br>modification des saisies qui ont<br>généré le blocage                                                                 |
| question     | maq      | Pas d'action automatique<br>Réponse à la question<br>*oui: on poursuit<br>*non: les informations saisies sont<br>mises à blanc pour une nouvelle<br>saisie |
| alarme       | maw_     | Pas d'action automatique<br>Réponse<br>* OK.: on poursuit<br>* Annuler: on reste sur le schéma de<br>saisie, pour modifier tout ou partie<br>des saisies   |

# **<u>1.2.3 - ÉDITION</u>**

#### LA FICHE DE SUIVI, LA NOTIFICATION

Le gestionnaire de proximité édite la fiche de suivi, pendant la procédure : écran sp\_gen01

Il peut rééditer la fiche de suivi, et la notification.

Dans le menu « édition », / réédition des documents, les critères à renseigner sont : le nom du document, FSV pour fiche de suivi, et NOT pour notification, puis le numéro de la demande.

| Gestion administrative     Aide Sortir Editer Imprimer Courrier interne |                                                                                          |
|-------------------------------------------------------------------------|------------------------------------------------------------------------------------------|
| Pré-instruction<br>Suivi<br>Vie de la demande                           | <ul> <li>Réédition des documents</li> <li>Réédition des contrats d'engagement</li> </ul> |
| Déroulement de carrière                                                 |                                                                                          |
| Modalités de travail                                                    |                                                                                          |
| Congés                                                                  |                                                                                          |
| Interruptions de fonction                                               |                                                                                          |
| Fins de fonction                                                        |                                                                                          |
| Prestations familiales                                                  |                                                                                          |
| Editions                                                                | sm_prgp                                                                                  |
|                                                                         | vendredi 18 février 2005 - 14:32                                                         |

| Réédition d'u                          | ın document                         |            |       | ×                   |
|----------------------------------------|-------------------------------------|------------|-------|---------------------|
| <u>A</u> ide A <u>n</u> nuler <u>I</u> | initialiser <u>E</u> diter Imprimer |            |       |                     |
| Document                               | FSV Fiche de :                      | suivi      |       |                     |
| No demande                             | e 258412                            | Date effet | 11    | No agent            |
| Procédure                              |                                     |            |       |                     |
| Corps                                  |                                     |            |       |                     |
| Description                            |                                     |            |       |                     |
| Demande                                | Procédure / Variante                | Date effet | Agent | Description         |
|                                        |                                     |            |       |                     |
|                                        |                                     |            |       |                     |
|                                        |                                     |            |       |                     |
|                                        |                                     |            |       |                     |
|                                        |                                     |            |       |                     |
|                                        |                                     |            |       |                     |
|                                        |                                     |            |       |                     |
|                                        |                                     |            |       |                     |
|                                        |                                     |            |       |                     |
|                                        |                                     |            |       |                     |
|                                        |                                     | _          |       |                     |
| Recherch                               | her Edition                         | . 0        | )     | <b>P ?</b> sx_doc02 |

La notification comporte

- dans la partie haute: la situation en cours de l'agent
- dans la partie basse: la modification générée par la demande traitée.

Elle est adressée à l'agent: à l'adresse de la structure de l'agent à la date du jour, même si cette affectation n'est pas encore validée.

<u>Si l'agent n'a pas d'affectation</u> et s'il est placé dans l'une des positions suivantes:

- congé mobilité enseignant

- détachement
- hors-cadre
- mobilité administrateur civil

on recherche l'adresse professionnelle.

Si l'agent n'a pas d'affectation et que dans les cas de recherche ci-dessus, il n'a pas d'adresse professionnelle on recherche l'adresse personnelle.

# 1.3 - CONSULTATION

- **1.3.1 PRESENTATION GENERALE**
- 1.3.2 DOSSIERS DES AGENTS -SELECTION PAR CRITERES
- 1.3.3 DOSSIERS DES AGENTS -SELECTION PAR NOMS
- 1.3.4 ECHEANCIERS
  - Liste des agents susceptibles de partir à la retraite.
- 1.3.5 LISTES ET TABLEAUX
- 1.3.6 EFFECTIF BUDGETAIRE
- 1.3.7 STRUCTURES EFFECTIFS, ORGANIGRAMME ET ANNUAIRE
- 1.3.8 TABLES DE REFERENCE
- 1.3.9 VIE DE LA DEMANDE

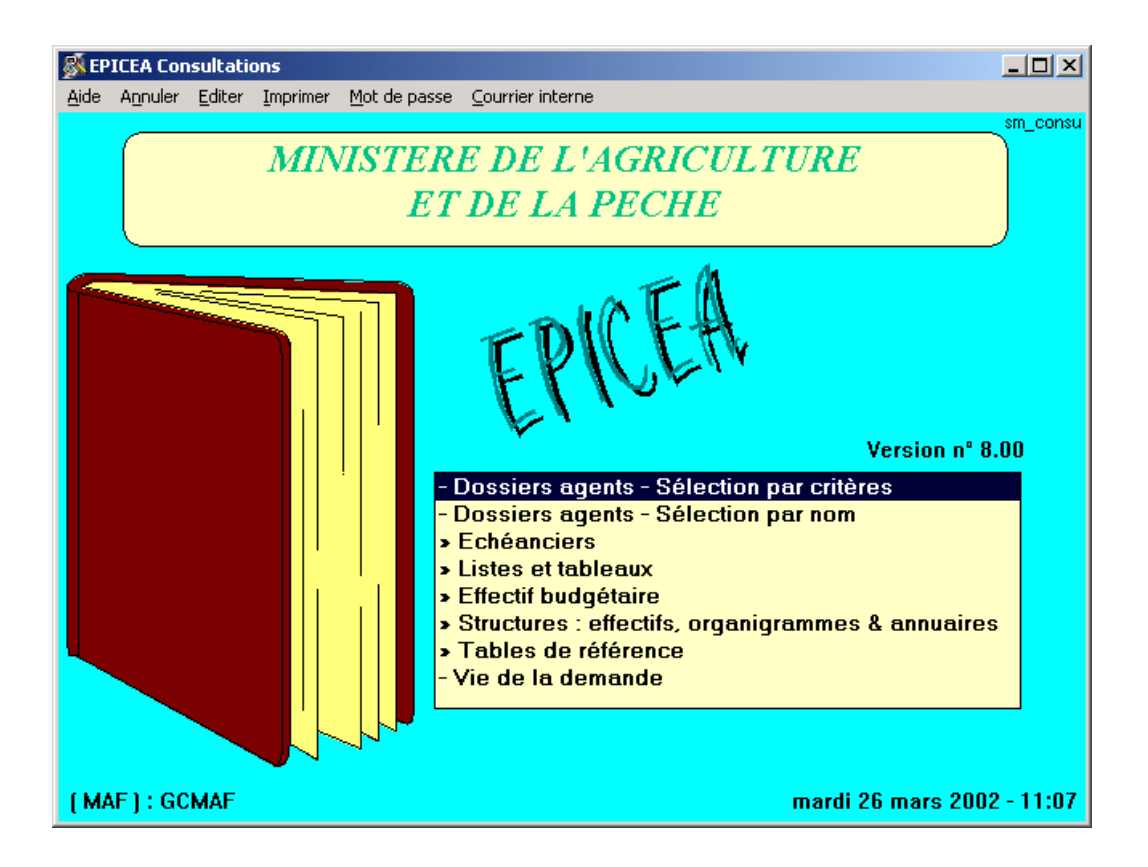

Le module « consultation » permet la découverte <u>en toute sécurité</u> de l'architecture d'épicéa.

# **1.3.1 - PRESENTATION GENERALE**

La consultation permet d'obtenir des informations de la base sur différents thèmes :

# <u>Définition</u>

### <u>1 - Habilitation</u>

L'accès aux informations est autorisé selon différents critères.

L'accès gestionnaire de proximité, et l'accès gestionnaire de notation-prime (GP, GN) sont contrôlés par rapport à la structure de l'agent. Il est possible de consulter le dossier d'un agent de la structure en interruption temporaire d'activité à l'exclusion du détachement, du service national et de la position hors cadre.

L'accès gestionnaire de corps (GC) est contrôlé par rapport au corps de l'agent.

# <u>2 - Demande</u>

On appelle « demande » tout acte de gestion entraînant une modification du dossier de l'agent (affectation, classement, position, références bancaires, fonction...) elle est générée au moyen d'une procédure et d'une variante. Chaque demande a un numéro qui permet de l'identifier.

# <u>3 - Date de référence</u>

La date de recherche est systématiquement initialisée à la date du jour. Elle est modifiable pour faire la recherche à la date voulue.

#### <u>4 - Identification des agents</u>

Chaque agent a un numéro, indépendant du numéro INSEE. Celui-ci, pour des raisons de confidentialité, n'est pas un critère de recherche (interdiction de la CNIL). Le numéro identifiant est attribué à chaque nouvel agent recruté, il est unique.

# 5 - Tabulation

Quand une donnée (numéro d'agent, code position, code structure...) est saisie, il faut tabuler pour que le libellé correspondant au code (nom de l'agent, nom de la structure) s'affiche.

### 6 - Utilisation des champs d'aide

Sur la majorité des champs, on dispose d'une aide accessible par le bouton [?]. Cette aide peut avoir deux formes :

- l'affichage d'une liste d'informations dans laquelle on peut choisir celle qui convient

- l'arrivée sur un autre écran composé de champs qui disposent eux-mêmes d'une aide, avec lequel on effectue une recherche.

La recherche peut donc se faire sur un ou deux niveaux, selon la complexité de la recherche.

#### <u>7 - «Double clic»</u>

Le «double clic» permet de rapatrier une information, par exemple en sélectionnant la ligne dans l'aide sur un champ.

Il permet aussi d'ouvrir une demande quand on est sur l'écran sl\_dem02 accessible par [Epicéa consultations] – [Vie de la demande].

# **1.3.2 - DOSSIERS AGENTS - SELECTION PAR CRITERES**

Cette rubrique permet d'avoir accès à tous les renseignements concernant un agent, en fonction de l' habilitation des utilisateurs.

Le Gestionnaire de proximité aura accès aux agents affectés dans la structure à laquelle il appartient, même si ceux-ci sont en interruption temporaire d'activité à l'exclusion du détachement, du service national et de la position hors cadre.

Les utilisateurs ont la possibilité d'imprimer

- la fiche individuelle d'un ou plusieurs agents sélectionnés ainsi que
- la fiche individuelle de situation d'allocataire

**attention**, les informations concernant les prestations familiales figurent jusqu'à la date du 31 décembre 2004, en effet à compter du 1<sup>er</sup> janvier 2005 elle sont versées par les caisses d'allocations familiales locales. En revanche le SFT -supplément familial de traitement- est toujours versé par le ministère de l'agriculture.

- ou l'état des services d'un agent.

Pour imprimer ces documents il faut

- sélectionner un ou plusieurs agents,
- cliquer sur le bouton "imprimer" pour avoir accès au document souhaité.

Les critères de choix sont, en plus des critères habituels (numéro d'agent, nom, etc.),

- la position,
- la structure d'affectation,
- la carrière (active ou inactive),
- la procédure/variante utilisée (on peut en saisir jusqu'à quatre),
- la fonction.

Lors de la recherche d'un agent au moyen de son nom, il faut saisir le nom ou le numéro d'agent, sans prénom, dans le champ «N° d'agent / Nom».

Si on souhaite rechercher plusieurs agents dont on connaît le numéro, il suffit de taper ces numéros séparés par une virgule. Exemples :10258, 8562, 19354

On peut élargir la recherche en utilisant le caractère [%] qui remplace un ou plusieurs caractères, avant ou après les caractères saisis. <u>Exemples</u> : je connais le début du nom : MAM% je connais la fin du nom : %ION c'est un nom composé : %ROSIER% On peut avoir accès aux renseignements classés en affichant : (bandeau gris, haut de l'écran)

- la situation qui reflète la situation de l'agent à une date donnée (la date de référence) ou
- l'historique qui fait apparaître la totalité des classements, affectations, positions, etc.

| 💰 Consultation des agents gérés                                       | ×                          |
|-----------------------------------------------------------------------|----------------------------|
| Aide Annuler Editer Imprimer Situation Historique Prest. familiales F | P <u>r</u> imes / Paye     |
| N* agent / Nom ZEBUL%                                                 | Prénom                     |
| (Classement Affectation                                               | Date référence 02/06/2000  |
| Corps Structure                                                       |                            |
| Grade Type d'affectation                                              | Position                   |
| Carrière (I / A)                                                      | Fin de fonction définitive |
| Procédure / Variante ou ou                                            | Fonction                   |
| N* agent Nom / Prénom age                                             | ent Adm 🔺                  |
| 80009 ZEBULON WECK Agnès                                              | 311                        |
| 80010 ZEBULON2 Pierre                                                 | 409                        |
| 80017 ZEBULON3 Madeleine                                              | 906                        |
|                                                                       |                            |
| Rechercher                                                            | <b>P ?</b> sa_agt01        |

Les agents de la liste dont le nom est précédé de \*\*\* sont en interruption temporaire d'activité. (Par exemple congé de longue durée, disponibilité....)

La mise en sur brillance de la ligne correspondant à un agent active les rubriques «Situation»

«Historique»

«Prestations familiales»

**attention** : cette rubrique ne concerne, que les demandes de modifications des prestations familiales versées avant le 31 décembre 2004, en revanche le SFT est toujours versé par le ministère de l'agriculture.

«Primes»

dans la barre d'outils.

Il suffit de sélectionner l'une de ces quatre commandes, puis de descendre dans l'arborescence.

Si l'on sélectionne «Historique», un menu apparaît, dans lequel on choisit une sous-rubrique (position, affectation, fonction....)

Lorsque l'on consulte l'historique de la situation d'un agent, il est possible de passer directement d'un historique à l'autre sans avoir à remonter à l'écran de sélection agent ; (sauf pour "notes, bonifications.." et "services effectifs avant...")

A noter :

1 - Sur l'écran Historique classement, l'utilisateur dispose d'un bouton «Notification» qui lui permet de rééditer une notification concernant une ligne de classement, sauf s'il s'agit d'une procédure DET. Si la procédure a été passée en « hors Epicéa », il faudra saisir la date de signature de l'arrêté. Si la procédure a été passée dans EPICEA, rien ne sera demandé.

2 - Dans un écran d'historique, les procédures «annulées» sont écrites en minuscules, elle ont une date de fin antérieure à la date d'effet.

Pour les obtenir il faut cliquer dans « afficher les données de durée nulle ».

Elles ne sont là que pour information et servent à comprendre un enchaînement de procédures quand des situations ont été mises à jour rétroactivement, ou à la même date.

3 - Pour passer de la consultation du dossier d'un agent à un autre, il n'est pas nécessaire de revenir à l'écran «Liste des agents». il suffit de saisir un nouveau numéro d'agent dans le champ blanc, et de relancer la recherche.

a- exemple : historique des positions écran = sa\_histo

| Historia                                                                  | que des positio                                         | ns de l'agent |           |              |          |              | ×          |  |  |  |
|---------------------------------------------------------------------------|---------------------------------------------------------|---------------|-----------|--------------|----------|--------------|------------|--|--|--|
| <u>A</u> ide A <u>n</u> n                                                 | <u>Aide Annuler E</u> diter Imprimer <u>H</u> istorique |               |           |              |          |              |            |  |  |  |
| No ager                                                                   | nt 151112 AV                                            | VDEMOSTHE     | NE2 Charl | otte         | 11       | <= Date réf. | <= / /     |  |  |  |
| Position                                                                  |                                                         |               | Tyn       |              |          |              |            |  |  |  |
|                                                                           |                                                         |               |           |              |          |              |            |  |  |  |
| (Congé ordinaire de maladie C Ne PAS afficher C N'afficher QUE © Standard |                                                         |               |           |              |          |              |            |  |  |  |
| Proc.                                                                     | Date effet                                              | Date fin      | Numéro    |              | Position | ı            | Taux       |  |  |  |
| IND g                                                                     | 22/01/1993                                              |               | 011100    | activité ple | in temps |              | 100        |  |  |  |
|                                                                           |                                                         |               |           |              |          |              |            |  |  |  |
|                                                                           |                                                         |               |           |              |          |              |            |  |  |  |
|                                                                           |                                                         |               |           |              |          |              |            |  |  |  |
|                                                                           |                                                         |               |           |              |          |              |            |  |  |  |
|                                                                           |                                                         |               |           |              |          |              |            |  |  |  |
|                                                                           |                                                         |               |           |              |          |              |            |  |  |  |
|                                                                           |                                                         |               |           |              |          |              |            |  |  |  |
|                                                                           |                                                         |               |           |              |          |              |            |  |  |  |
|                                                                           |                                                         |               |           |              |          |              |            |  |  |  |
|                                                                           |                                                         |               |           |              |          |              |            |  |  |  |
|                                                                           |                                                         |               |           |              |          |              |            |  |  |  |
| afficher les o                                                            | données de durée                                        | nulle         | Motifier  | ation        | (1)      |              | 2 sa histo |  |  |  |
| nether                                                                    |                                                         | Detail        | NUTUR     | 1000         |          | er 1         |            |  |  |  |

En mettant en sur brillance une ligne et en cliquant sur [Détail] ou en faisant un «double clic» sur la ligne on obtient la situation de l'agent pendant la période choisie.

On peut, si l'on souhaite consulter l'historique des positions de différents agents, par exemple, modifier le numéro d'agent et relancer la recherche, sans repasser par l'écran sa\_agt01.

b- exemple : - position à une date de référence - écran = sa\_agt04

| -            |                      |               |                             | Position     |                           |                 |
|--------------|----------------------|---------------|-----------------------------|--------------|---------------------------|-----------------|
| <u>A</u> ide | A <u>n</u> nuler     | <u>E</u> dite | r <u>I</u> mprimer          |              |                           |                 |
| Ag           | ent                  |               | ZEBULON WEO                 | X Agnès      |                           |                 |
| Da           | te référenc          | :e [          | 25/02/1989                  |              |                           |                 |
| Ca           | rrière               |               |                             | Position     | Date effet                | Date fin réelle |
| -            | A activi             | té ple        | ein temps                   |              | 25/02/198                 | 9 24/12/1992    |
| Cal          | rrière<br>sition     | [             | Active<br>activité plein te | 1<br>mps     |                           |                 |
| Da<br>Da     | te début<br>te effet | [             | 25/02/1989<br>25/02/1989    |              |                           |                 |
| Da           | te fin prévi         | ıe [          | 11                          | Durée prévue | a m j                     |                 |
| Da           | te fin réelle        | ə [           | 24/12/1992                  | Durée réelle | <mark>3</mark> a 10 m 0 j | P sa_agt04      |

Si l'agent a une carrière inactive, on a la possibilité de choisir la carrière de l'agent en cliquant dans le tableau sur la ligne correspondante.

# **1.3.3 - DOSSIERS DES AGENTS - SELECTION PAR NOM**

Cette rubrique permet à un utilisateur d'obtenir

- un minimum d'informations sur les agents qu'il n'est pas habilité à gérer, cela lui permettra par exemple de réorienter un courrier.

- tous les renseignements s'il est habilité.

Selon qu'il est habilité ou non, les commandes

- Situation,
- Historique,
- Prestations familiales

**attention :** cette rubrique ne concerne, que les demandes de modifications des prestations familiales versées avant le 31 décembre 2004, en revanche le SFT est toujours versé par le ministère de l'agriculture.

- Primes/paye

seront actives ou non.

| 🔊 🔊  | onsulta | tion de l         | 'ensemble  | des agei          | nts                |                           |          |               |      | ×          |
|------|---------|-------------------|------------|-------------------|--------------------|---------------------------|----------|---------------|------|------------|
| Aide | Annul   | er <u>E</u> diter | Imprimer   | <u>S</u> ituation | <u>H</u> istorique | <u>P</u> rest, familiales | Primes / | Paye          |      |            |
| N* a | agent   | /Nom              | AMDEMO     | STHENE            | 7                  |                           |          | Date de référ | ence | 02/02/2001 |
| Pré  | nom     |                   |            |                   |                    |                           |          |               |      |            |
| N* a | agent   | N*                | INSEE      |                   |                    | Nor                       | / Préna  | m agent       |      |            |
| 8    | B0057   | 25504             | 02506267   | 4 AWDE            | MOSTHE             | NE7 Priscilla             |          |               |      |            |
|      |         |                   |            |                   |                    |                           |          |               |      |            |
|      |         |                   |            |                   |                    |                           |          |               |      |            |
|      |         |                   |            |                   |                    |                           |          |               |      |            |
|      |         |                   |            |                   |                    |                           |          |               |      |            |
|      |         |                   |            |                   |                    |                           |          |               |      |            |
|      |         |                   |            |                   |                    |                           |          |               |      |            |
|      |         |                   |            |                   |                    |                           |          |               |      |            |
|      |         |                   |            |                   |                    |                           |          |               |      |            |
| 596  |         | 0                 | agent vaca | ataire            |                    |                           |          |               |      |            |
| 4    |         | SP M.P.           | P EMP A.   | C                 |                    |                           |          |               |      |            |
| 462  | 6       | DDAF V            | AR         |                   |                    |                           |          |               |      |            |
|      |         |                   |            |                   |                    |                           |          |               |      |            |
| 013  | 200     | service           | incomplet  |                   |                    |                           |          |               |      |            |
| Re   | cherc   | her               |            |                   |                    |                           |          |               |      | Sa_agt20   |

# **<u>1.3.4 - ECHEANCIERS</u>**

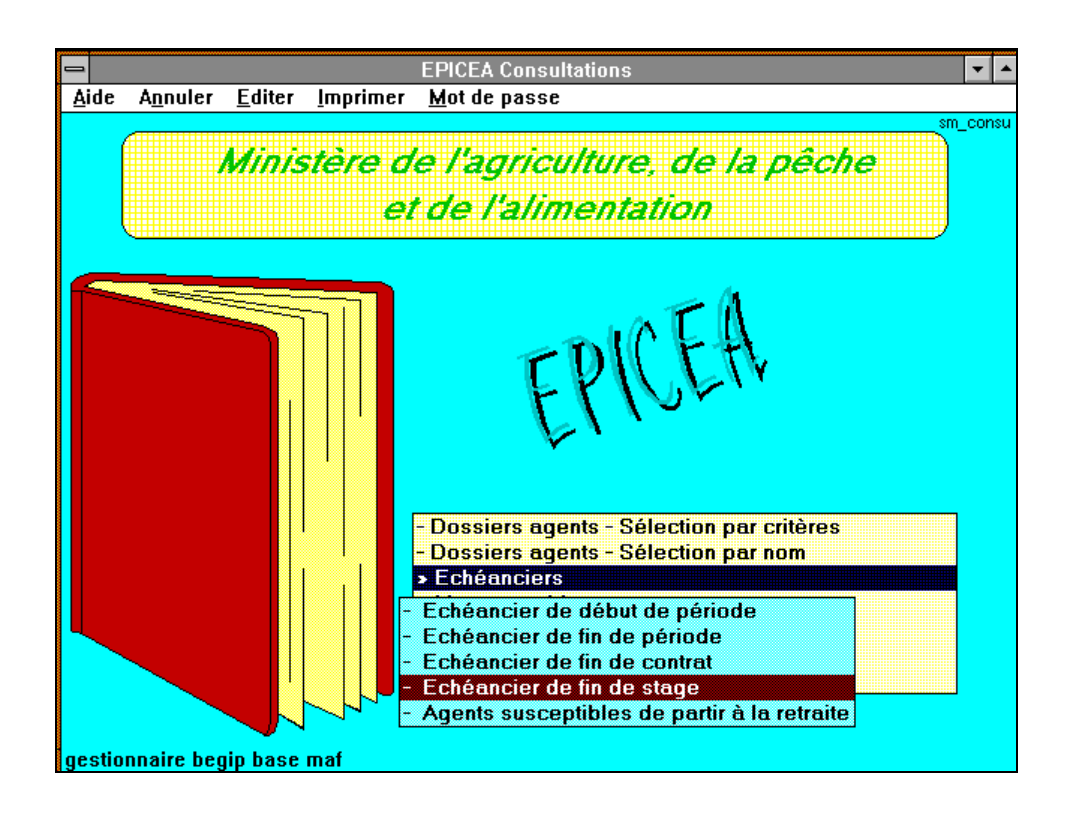

#### <u>1 – échéanciers de début ou de fin de période :</u>

Certaines positions sont autorisées pour des durées déterminées.

Une date de début et une date de fin prévue existent donc dans le dossier. Exemples :

- le contrat à durée déterminée
- le temps partiel

L'échéancier de début de période permet de connaître les agents qui ont eu une position déterminée à une date déterminée, même si la position a une date de fin réelle.

L'échéancier de fin de période permet de connaître la date de fin prévue des positions afin de faire le renouvellement ou la fin de ces positions.

Echéancier de fin de période

| Echéanci                     | er de fin de                 | période                               |                 | ×                 |
|------------------------------|------------------------------|---------------------------------------|-----------------|-------------------|
| <u>A</u> ide A <u>n</u> nule | er <u>E</u> diter <u>I</u> r | nprimer Situation Historique          |                 |                   |
| Position                     | 011200                       | temps partiel                         |                 |                   |
| ( / /                        | <= Da                        | ate fin prévue position <= 31/12/2005 | tri par date    | croissante        |
| N*                           | Nor                          | n Prér                                | om              |                   |
| Procédu                      | re / Variar                  |                                       |                 |                   |
| Corps                        |                              | Grade                                 | Structure       |                   |
| N* agent                     |                              | Nom / Prénom agent                    | Date fin prévue | Date fin réelle 🔺 |
|                              | madette                      | ernadette                             | 19/01/2004      |                   |
|                              | arie-Agni                    | èlarie-Agnès                          | 31/01/2004      |                   |
|                              | Anne-La                      | u <sup>-</sup> Anne-Laure             | 31/01/2004      |                   |
|                              | lichèle                      | Vichèle                               | 01/02/2004      |                   |
|                              | :e                           | ice                                   | 29/02/2004      |                   |
|                              | olette                       | Colette                               | 29/02/2004      |                   |
|                              | Myriam                       | R Myriam                              | 04/03/2004      |                   |
|                              | Isabelle                     | ; isabelle                            | 28/04/2004      |                   |
|                              | Chantal                      | Chantal                               | 31/08/2004      |                   |
|                              | orinne                       | orinne                                | 30/09/2004      |                   |
|                              | Joëlle                       | R Joëlle                              | 01/11/2004      |                   |
|                              | ne                           | ine                                   | 31/08/2005      |                   |
|                              |                              |                                       |                 | <b>_</b>          |
| Reche                        | rcher                        | 27                                    |                 | <b>?</b> sa_efp01 |

On obtient la liste des agents

- dans la position déterminée
- ayant une date de fin prévue de cette position comprise dans l'horizon déterminé.

Pour cela, on saisit les critères obligatoires

- une des dates d'horizon,
- la position

On peut saisir en complément un ou plusieurs critères facultatifs, puis on clique sur le bouton [rechercher]

La liste des agents correspondant à la sélection s'affiche.

Ci-dessus on a obtenu la liste des agents ayant une date de fin de temps partiel prévue avant le 31 décembre 2005, le gestionnaire de proximité peut ainsi demander aux agents de régulariser leur situation au regard du temps partiel.

**Remarque** : si l'on modifie les critères après avoir obtenu une liste d'agents, ne pas oublier de relancer la recherche.

#### Aide

Lorsque la liste est affichée, on peut obtenir des informations complémentaires sur un agent, en sélectionnant la ligne correspondante (cliquer sur la ligne), puis en cliquant sur le bouton «Situation».

On a alors accès aux différentes rubriques qui constituent le dossier de l'agent.

Ces informations affichées correspondent à la situation de l'agent à la date de référence initialisée à la date du jour de la recherche. Cette date est modifiable (date antérieure, ou date future).

### Critères de recherche

- critères <u>obligatoires</u>: la position de l'agent une des dates d'horizon de la recherche: la date de début ou de fin d'horizon

- critères <u>facultatifs</u>
l'identifiant, le nom, le prénom d'un agent, si on veut une information nominative
la procédure qui a généré la position saisie ( on peut saisir une ou plusieurs procédures)
le corps
le grade du corps saisi pour affiner la sélection
la structure d'affectation

#### 2 - Echéancier de fin de contrat

Cet écran permet de connaître les contrats à durée déterminée dont le renouvellement ou la fin doit être décidé.

Le critère minimum à saisir est la date de référence. copie de l'écran sa rec01

| 感 Echéancier de fin                          | n de contrat             |               |             |                 |            | ×          |
|----------------------------------------------|--------------------------|---------------|-------------|-----------------|------------|------------|
| <u>A</u> ide A <u>n</u> nuler <u>E</u> diter | Imprimer Situation Histo | orique        |             |                 |            |            |
| Date référence                               | 02/02/2001               | Corps         | 318         |                 | Grade      |            |
| Structure                                    |                          | Contrat       |             |                 |            |            |
|                                              | // <= Date               | fin prévu     | e contrat « | (= <u>31/12</u> | /1996      |            |
| No agent                                     | Nom / Prénom             | agent         |             | Contrat         | Deffet     |            |
| 323456 PERRIN                                | N Contractuel            | agont         |             | CDDE            | 01/01/1990 | 31/12/1992 |
|                                              |                          |               |             |                 |            |            |
|                                              |                          |               |             |                 |            |            |
|                                              |                          |               |             |                 |            |            |
|                                              |                          |               |             |                 |            |            |
|                                              |                          |               |             |                 |            |            |
|                                              |                          |               |             |                 |            |            |
|                                              |                          |               |             |                 |            |            |
|                                              |                          |               |             |                 |            |            |
|                                              |                          |               |             |                 |            |            |
|                                              |                          |               |             |                 |            |            |
|                                              |                          |               |             |                 |            |            |
|                                              |                          |               |             |                 |            |            |
|                                              |                          |               |             |                 |            |            |
| Destant                                      | 1                        | $\mathcal{C}$ | 1           |                 |            | 2          |
| Rechercher                                   |                          | <u> </u>      |             |                 |            |            |

On procédera de la même manière pour l'échéancier de fin de stage.

### 3 - Liste des agents susceptibles de partir à la retraite

Premier schéma =  $sa_ret02$ 

| Lis                  | te des a                           | gents s          | usceptible      | es de part        | ir en retra        | ite                       |                       | ×                   |
|----------------------|------------------------------------|------------------|-----------------|-------------------|--------------------|---------------------------|-----------------------|---------------------|
| <u>A</u> ide         | Annuler                            | <u>E</u> diter   | Imprimer        | <u>S</u> ituation | <u>H</u> istorique | <u>P</u> rest, familiales | P <u>r</u> imes / Pay | е                   |
| Da<br>Ca<br>Sa<br>NI | ate réfé<br>orps<br>exe<br>b enfar | érence<br>nts >= | e <b>E</b> 1/12 | /2002             |                    |                           | Age                   | C Age minimum corps |
|                      | Age                                | nt               |                 |                   |                    | Nom / Prénom              | agent                 | ▲                   |
|                      | 1                                  | 0924 E           | BERNOL          | LIN Ren           | é                  |                           |                       |                     |
|                      | 1                                  | 0923 (           | CHAGNY          | ' Paul            |                    |                           |                       |                     |
|                      | 1                                  | 1463 (           | GRAS Pa         | aul               |                    |                           |                       |                     |
|                      |                                    | 4911 7           | FOUBINI         | D Eve             |                    |                           |                       |                     |
|                      |                                    | 4912 7           | FOUBINI         | D Eve             |                    |                           |                       |                     |
|                      |                                    |                  |                 |                   |                    |                           |                       | -                   |
|                      | Reche                              | ercher           |                 | Fiche             | retraite           | 5                         |                       | sa_ret02            |

Sélection des agents susceptibles d'être admis à la retraite, selon un ou plusieurs critères. Lorsqu'on a saisi

- le critère obligatoire: date de référence, et

- un ou plusieurs critères facultatifs,

on clique sur le bouton [rechercher].

La liste des agents répondant au(x) critère(s) de la recherche est affichée (ordre alphabétique).

On obtient des informations complémentaires sur un agent

- en sélectionnant l'agent : cliquer sur la ligne correspondante

- en cliquant ensuite sur :

a ) situation : on obtient la situation de l'agent à la date du jour

b) historique on a accès à l'ensemble du dossier

c ) <u>fiche retraite</u>: on obtient les informations de base nécessaires au traitement de la retraite, à la date du jour.

Cette date de référence, initialisée à la date du jour, peut être modifiée (date antérieure, ou date future).

**Critères** - critère <u>obligatoire</u> : la date de référence.

Cette date sera la limite de la recherche: tous les agents susceptibles de partir à la retraite jusqu'à cette date sont affichés.

- critère <u>nécessaire</u> : âge limite du corps / âge minimum du corps

On clique sur le radio bouton (cliquer 2 fois) qui permet de sélectionner:

- les agents qui atteindront l'âge minimum permettant de bénéficier d'une retraite avant la date de référence saisie (retraite sur demande)

- les agents qui atteindront l'âge limite au delà duquel ils devront cesser leur activité (retraite d'office).

- critères <u>facultatifs</u>

ils permettent d'affiner la sélection

- corps

- sexe

| Fiche | réc | apitulative |
|-------|-----|-------------|
| écran | sa_ | _ret01      |

|                                             | Fiche réca                 | pitulative retraite            |            |
|---------------------------------------------|----------------------------|--------------------------------|------------|
| <u>A</u> ide A <u>n</u> nuler <u>E</u> dite | er <u>I</u> mprimer        |                                |            |
| Date référence                              | 81/12/2020                 |                                |            |
| Agent                                       | 2 SOPHIE2 M                | ICHELE                         |            |
| Statut                                      | titulaire fonctionnaire    | Nb enfants                     |            |
| Age                                         | 72                         | Nb enfants à ch                | arge 🚺     |
| Corps                                       | professeur de lycée profes | sionnel agricole               |            |
| Catégorie                                   | A                          | Type service                   |            |
| Services effectifs                          | 49 a. 4 m 0 j              |                                |            |
| Services validés                            | 0 a 0 m 0 j                | Date entrée Ministère          | 01/09/1971 |
| Total                                       | 49 a 🚺 m 🚺 j               |                                |            |
| Retraite pour and                           | ienneté d'âge et de ser    | vice                           |            |
| Age requis                                  | 60                         | Date jouissance retraite       | 29/09/2008 |
| Retraite pour limi                          | te d'âge                   |                                |            |
| Age requis                                  | 65                         | Date limite départ en retraite | 28/09/2013 |
|                                             |                            |                                | sa_ret01   |

attention, les services validés ne sont pas à jour pour l'ensemble des agents.

# **1.3.5 - LISTES ET TABLEAUX**

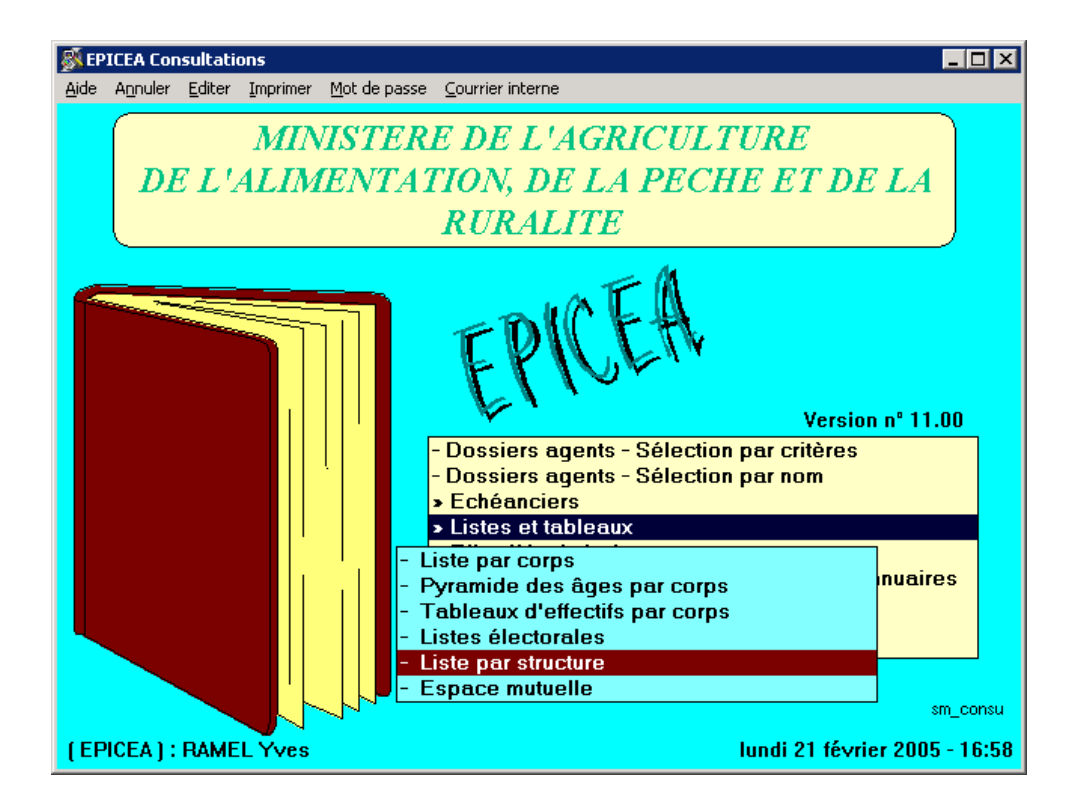

#### attention

Les données épicéa de [liste et tableaux] sont datées : date de l'extraction moins 1 jour, c'est à dire la veille

#### Liste par corps :

Indépendamment d'une interrogation directe de la base par chaque gestionnaire, il est possible d'obtenir un certain nombre de renseignements sur tous les agents d'un corps. Cette possibilité offerte à tous, présente un réel intérêt pour les gestionnaires de corps.

Le gestionnaire de proximité obtiendra à une date précise (date de l'extraction moins 1 jour), la liste des agents d'un même corps dans sa structure :

- double cliquer sur [liste par corps]

- renseigner le numéro du corps souhaité, et éventuellement du grade, (possibilité d'utiliser l'aide [?]

- cocher agents actifs dans le corps ou inactif
- lancer la recherche

Ces informations sont obtenues sous la forme d'un tableau qu'il est possible d'imprimer ou d'exporter sous Excel, (que le gestionnaire aura pris soin d'ouvrir auparavant).

attention : lors de l'enregistrement sous Excel il conviendra de donner un nom au fichier : ce nom ne devra pas comporter d'espace.

#### - Listes par structure :

On obtiendra une extraction de la base, à une date précisée.(date de l'extraction moins 1 jour). Saisir le code de la structure souhaitée : Aide : [?]

| 🕅 Listes d'agents navistrus                                             | V          |
|-------------------------------------------------------------------------|------------|
| Aide Annuler                                                            |            |
| Le tableau sera établi à partir des informations validées au 18/02/2005 |            |
| Code Structure                                                          |            |
|                                                                         |            |
|                                                                         |            |
| © cette structure seulement                                             |            |
| C toutes les structures rattachées (inférieures dans l'organigramme)    |            |
| Imprimer Exporter / Excel                                               | ? se_agt04 |

Les résultats sont imprimés par le bouton [Imprimer], ou transformés en fichier EXCEL par le bouton [Exporter].Dans ce cas ouvrir l'application « Excel » avant d'exporter.

attention : lors de l'enregistrement sous Excel il conviendra de donner un nom au fichier : ce nom ne devra pas comporter d'espace.

Il suffira de procéder de la même façon, pour obtenir les tableaux d'effectifs par corps.

Les rubriques « pyramide des âges par corps », et « tableaux d'effectifs par corps » offrent peu d'intérêt, considérant le nombre restreint d'agents d'un même corps dans une structure.

« Espace mutuelle » et « listes électorales » ne sont pas accessibles aux gestionnaires de proximité.

# **1.3.6 – EFFECTIFS D'UNE STRUCTURE**

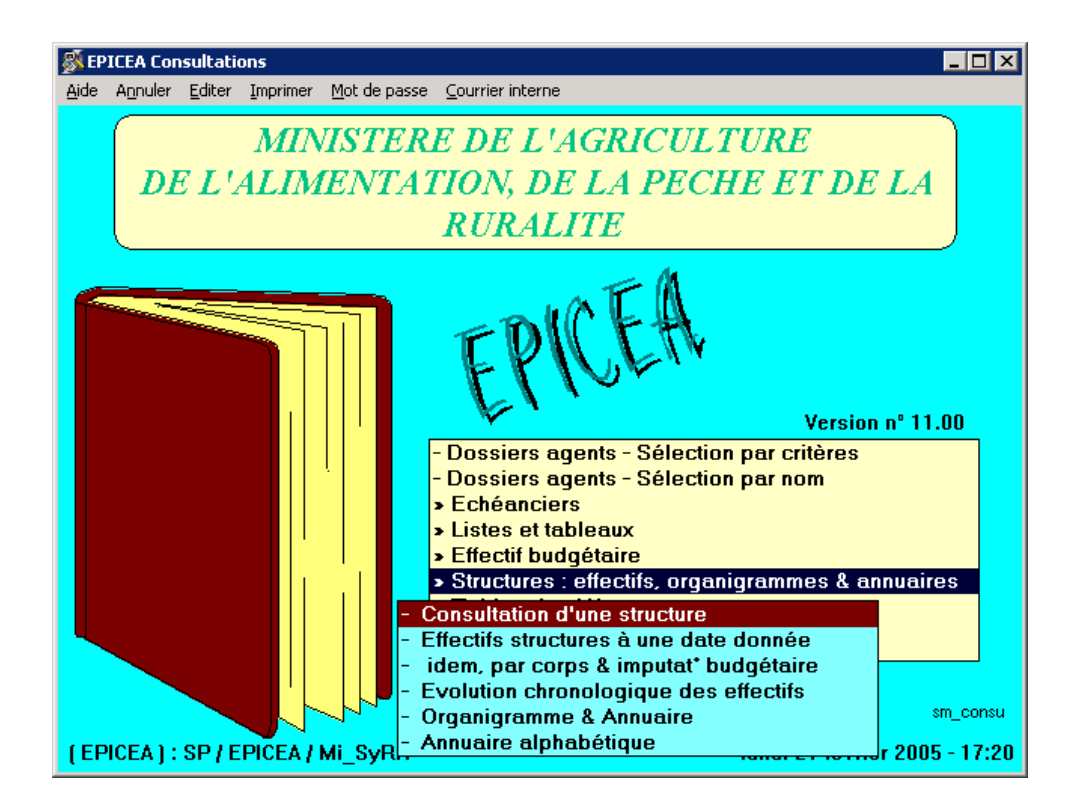

#### <u>1 – consultation d'une structure</u>

La case structure gérée étant cochée, cette sélection par défaut limite la recherche aux structures qu'on est habilité à gérer.

Les critères de choix sont

- la date d'effet et
- le code de la structure d'affectation. La structure peut être recherchée grâce à l'aide [?].
- lancer la recherche.

On obtient d'abord la liste des structures qu'on est habilité à gérer, écran sa\_str01

| 🚿 Recherche d'une stru                                  | cture pour consultation                           |            |              | ×        |  |  |
|---------------------------------------------------------|---------------------------------------------------|------------|--------------|----------|--|--|
| <u>A</u> ide A <u>n</u> nuler <u>E</u> diter <u>I</u> m | Aide Annuler Editer Imprimer Initialiser          |            |              |          |  |  |
| Numéro structure                                        | Structure gérée 🗹 🛛 Date                          | référence  | 22/02/20     | 05       |  |  |
| Libellé                                                 |                                                   |            |              |          |  |  |
| Type structure                                          | Région                                            |            |              |          |  |  |
| Type établissemt                                        | Dept.                                             |            |              |          |  |  |
| Structure dotée 🗔                                       | No struct. hiérarchique                           |            |              |          |  |  |
| Struct. niveau 1 🗖                                      | No struct. supérieure                             |            |              |          |  |  |
|                                                         |                                                   | D . (( )   | T            |          |  |  |
| No structure                                            | Libelle                                           | Date effet |              | <b>A</b> |  |  |
| 4000 DDAF                                               |                                                   | 01/10/1960 | DUAF         |          |  |  |
| 4702 DDAF                                               | AIN AUTRES<br>AIN DEVELOPDEMENT ET AMENAGEMENT DI | 01/01/1900 | 505          |          |  |  |
| 4699 DDAF                                               | AIN DEVELOPPEMENT ET AMENAGEMENT RU               | 01/01/1900 | 5D4<br>CDDID |          |  |  |
| 4607 DDAF                                               |                                                   | 01/01/1900 | SDDIK        |          |  |  |
| 4003 DDAF                                               |                                                   | 00/03/1305 | 9D3          |          |  |  |
| 4691 DDAF                                               | AIN EQUIPEMENTS PUBLICS RURAUX                    | 01/01/1900 | 3DZ<br>6D1   |          |  |  |
| 4030 DDAF                                               | AIN GESTION ET PROTECTION DE L'ENVIROP            | 01/01/1900 | 3D1          |          |  |  |
| 4693 DDAF                                               |                                                   | 01/01/1900 | 9D2          |          |  |  |
| 4704 DDAF                                               | AIN SUITEPSA<br>AIN secrétoriet général           | 01/01/1303 | SDIPS        |          |  |  |
|                                                         | AIN SECRETATIONE ACDICOLE                         | 01/01/1300 | SDAG<br>SDAG |          |  |  |
| 4034 DDAF                                               |                                                   | 20/02/2002 | DDev         |          |  |  |
| 7106 DDSV                                               | AIN Abattoir d'AMBERIELLEN-BUGEY                  | 20/02/2002 | CELSV        | Ţ        |  |  |
| 100 0034                                                |                                                   | 2010212002 |              | Ľ        |  |  |
| Rechercher                                              | 21                                                | P          | ? sa_st      | tr01     |  |  |

 double clic sur la structure souhaitée écran = ss\_tru01

| 🕺 Consultation d'une structure 🛛 🛛 🛛 🛛                        |                      |                  |                        |                |             |
|---------------------------------------------------------------|----------------------|------------------|------------------------|----------------|-------------|
| <u>A</u> ide A <u>n</u> nuler <u>E</u> diter <u>I</u> mprimer | I <u>n</u> itialiser | Données complér  | nentaires              |                |             |
| No structure 4686                                             | ; I                  | Date effet       | 01/10/1960             | Date fin effet | 11          |
| Type structure DDA                                            | -                    | Direction dépa   | rtementale de l'Agri.e | et de la Forêt |             |
| Niveau territorial 5                                          | ]                    | Départemental    |                        |                |             |
| Département 001                                               | ]                    | Ain              |                        |                |             |
| Région 082                                                    |                      | Rhône-Alpes      |                        |                |             |
| Structure de premier niv                                      | eau 🔽                |                  |                        |                |             |
| Struct. supérieure 468                                        | 6 DD4                | AF AIN           |                        | No             | d'ordre 0   |
|                                                               |                      |                  |                        |                |             |
| Structure dotée 🗹 Struct. hiérarchique 4686 DDAF AIN          |                      |                  |                        |                |             |
| Libellé développé DDA                                         | AIN                  |                  |                        |                |             |
|                                                               |                      |                  |                        |                |             |
| Libellé DDAF                                                  | AIN                  |                  |                        |                |             |
|                                                               |                      |                  |                        |                |             |
| Mode création CONS                                            | 6 Déci               | ret en Conseil d | 'Etat                  | No F           | téf.        |
| Commentaire                                                   |                      |                  |                        |                |             |
|                                                               |                      |                  |                        |                |             |
| Edition structure                                             |                      |                  |                        | 2              | OK ss_tru01 |

On peut avoir accès à d'autres informations sur la structure dans « données complémentaires » (bandeau supérieur)

Exemples :

- données administratives (secteur d'activité, résidence administrative, type d'établissement...)

- coordonnés (adresse)

- acteurs (personnes responsables, gestionnaire de proximité, de notation....)

| Consultation des données administ                                                 | ratives                                                       |
|-----------------------------------------------------------------------------------|---------------------------------------------------------------|
| <u>A</u> ide A <u>n</u> nuler <u>E</u> diter <u>I</u> mprimer I <u>n</u> itialise | er -                                                          |
| Budget AGRI                                                                       | Ministère de l'agriculture                                    |
| Secteur SE                                                                        | Services déconcentrés                                         |
| Résidence adminis. 01053                                                          | BOURG EN BRESSE                                               |
|                                                                                   |                                                               |
|                                                                                   |                                                               |
|                                                                                   |                                                               |
|                                                                                   |                                                               |
|                                                                                   |                                                               |
|                                                                                   |                                                               |
| Code poste T.G. E609                                                              | Donnée modifiable seulement par le gestionnaire de structures |
| Libellé poste T.G. DDAF BOU<br>Contient le libellé de la commune de réside        | RG EN BRESSE<br>ence adminis. (sauf pour Paris)               |

#### 2- effectif d'une structure à une date donnée

Cette rubrique permet de connaître, par structure et à une date donnée, le nombre d'agents

- en effectif physique et
- en équivalent temps plein.

Les critères de choix sont

- la date d'effet (date de référence) et
- le code de la structure d'affectation. La structure peut être recherchée grâce à l'aide [?].

mettre le curseur dans structure et lancer la recherche.

On obtient d'abord la liste des structures dépendant de celle à laquelle on appartient.sa\_str01

Double clic sur la ligne souhaitée, lancer la recherche.

On obtient les effectifs par structure,  $\acute{e}$ cran = sa\_eff02

| 8                                                                         | Effectifs des                                                                     | structures | (agents payés sur les crédits du personnel) |          |       |               | X    |
|---------------------------------------------------------------------------|-----------------------------------------------------------------------------------|------------|---------------------------------------------|----------|-------|---------------|------|
| Aid                                                                       | Aide Annuler Editer Imprimer Situation Historique Brest, familiales Primes / Paye |            |                                             |          |       |               |      |
| ٦                                                                         | Fype struct                                                                       | DDAF       | Direction départementale d Type etab.       |          |       |               |      |
| S                                                                         | Structure                                                                         | 2845       | DDAF AUBE                                   |          |       |               |      |
| C                                                                         | Corps                                                                             |            | Di                                          | ate réfé | rence | 22/02/20      | 05   |
| 1                                                                         | Liste des si                                                                      | tructures  | hiérarchiquement dépendantes                |          |       |               |      |
|                                                                           | Struct.                                                                           |            | Libellé                                     | Eff.Phys | ETP   | ETP Bud       |      |
|                                                                           | 2845 DDA                                                                          | F AUBE     |                                             | 6        | 6,00  | 6,00          |      |
|                                                                           | 2846 - DD                                                                         | AF AUBE    | DIRECTION                                   | 5        | 4,60  | 4,60          |      |
|                                                                           | 2847 - DD                                                                         | AF AUBE    | secrétariat général                         | 4        | 3,50  | 3,50          |      |
|                                                                           | 2849 - DD                                                                         | AF AUBE    | AMENAGEMENT FONCIER ET ENVIRONNEMENT        | 12       | 11,30 | 11,36         |      |
|                                                                           | 2850 - DD                                                                         | AF AUBE    | EQUIPEMENT RURAL                            | 11       | 10,80 | 10,86         |      |
|                                                                           | 2848 - DD                                                                         | AF AUBE    | ECONOMIE AGRICOLE                           | 12       | 11,80 | 11,86         |      |
|                                                                           | 2853 - DD                                                                         | AF AUBE    | STATISTIQUE AGRICOLE                        | 3        | 2,80  | 2,86          |      |
|                                                                           | 2863 - DD                                                                         | AF AUBE    | SDITEPSA                                    | 4        | 3,80  | 3,86          |      |
|                                                                           | 2861 - DD                                                                         | AF AUBE    | AUTRES                                      | 0        |       |               |      |
|                                                                           |                                                                                   |            |                                             |          |       |               |      |
|                                                                           |                                                                                   |            |                                             |          |       |               | -    |
| Effectif physique 57 Effectif travaillant 54.60 Effectif budgétaire 54.89 |                                                                                   |            |                                             |          |       |               |      |
|                                                                           | Recherche                                                                         | er         | Liste précédente 9 <i>Editer Annuaire</i>   |          | P     | <b>?</b> sa_e | ff02 |

Un double clic sur une ligne permet d'obtenir la liste nominative des agents, ainsi que leur grade et leur taux de travail écran = sa eff02

| SEffectifs des structures (agents payés                                   | sur les crédits du personnel)                                       | ×                 |  |  |
|---------------------------------------------------------------------------|---------------------------------------------------------------------|-------------------|--|--|
| Aide Annuler Editer Imprimer Situation                                    | <u>H</u> istorique <u>P</u> rest, familiales P <u>r</u> imes / Paye |                   |  |  |
| Type struct.                                                              | Type struct. Type etab.                                             |                   |  |  |
| Structure 1700 - DRAF MIDI                                                | PYRENEES ECONOMIE AGRICOLE                                          |                   |  |  |
| Corps                                                                     | Date référe                                                         | ence 29/04/2002   |  |  |
| Liste des agents (affectation opéra                                       | ationnelle                                                          |                   |  |  |
| Agent Nom prénom                                                          | Grade                                                               | ETP ETP Bud 🔺     |  |  |
| 80048 AWDEMOSTHENE4 Eugénie                                               | secrétaire administratif des services déconcentr                    | 1,00 1,00         |  |  |
| 3501 AWDEMOSTHENE5 Sophie                                                 | agent vacataire                                                     | 1,00 1,00         |  |  |
| 3502 AWDEMOSTHENE5 Sophie                                                 | agent vacataire                                                     | 1,00 1,00         |  |  |
| 3503 AWDEMOSTHENE5 Sophie                                                 | agent vacataire                                                     | 1,00 1,00         |  |  |
| 3504 AWDEMOSTHENE5 Sophie                                                 | agent vacataire                                                     | 1,00 1,00         |  |  |
| 3505 AWDEMOSTHENE5 Sophie                                                 | agent vacataire                                                     | 1,00 1,00         |  |  |
| 3506 AWDEMOSTHENE5 Sophie                                                 | agent vacataire                                                     | 1,00 1,00         |  |  |
| 80054 AWDEMOSTHENE5 Sophie                                                | agent vacataire                                                     | 1,00 1,00         |  |  |
| 5211 DUBOIS Adrien                                                        | attaché administratif des services déconcentrés                     | 1,00 1,00         |  |  |
| 5212 DUBOIS Adrien                                                        | attaché administratif des services déconcentrés                     | 1,00 1,00         |  |  |
| 5213 DUBOIS Adrien                                                        | attaché administratif des services déconcentrés                     | 1,00 1,00         |  |  |
| 5214 DUBOIS Adrien                                                        | attaché administratif des services déconcentrés                     | 1,00 1,00         |  |  |
| 5215 DUBOIS Adrien                                                        | attaché administratif des services déconcentrés                     | 1,00 1,00         |  |  |
| 5216 DUBOIS Adrien                                                        | attaché administratif des services déconcentrés                     | 1,00 1,00         |  |  |
| 80045 DUB0IS Adrien                                                       | attaché administratif des services déconcentrés                     | 1,00 1,00 🔽       |  |  |
| Effectif physique 16 Effectif travaillant 16.00 Effectif budgétaire 16.00 |                                                                     |                   |  |  |
| Rechercher Liste précéde                                                  | ente 16 Editer Annusire                                             | <b>?</b> sa_eff02 |  |  |

Le bouton [Liste précédente] permet de revenir à l'écran précédent.

Les commandes Situation, Historique, etc dans la barre de menu sont activées quand un agent est sélectionné.

Le bouton [éditer l'annuaire] édite l'annuaire des agents présents dans la base épicéa.
# **1.3.7 - TABLES DE REFERENCE**

Pour certains indices, ces deux aides peuvent donner des différences d'un centime par rapport aux calculs du Journal Officiel.

### <u>1 – Corps / grades / échelonnements / indices</u>

Permet d'obtenir les caractéristiques d'un corps, les grilles indiciaires d'un corps/grade à une date de référence, ainsi que les éléments du traitement attachés à l'indice. Schéma = sa\_cor03

| 🕺 Aide sur co                 | orps : grade              | , eche | lonnement                                    |                                            |             |            | Þ                       |  |  |  |  |
|-------------------------------|---------------------------|--------|----------------------------------------------|--------------------------------------------|-------------|------------|-------------------------|--|--|--|--|
| <u>A</u> ide A <u>n</u> nuler | <u>E</u> diter <u>I</u> m | orimer |                                              |                                            |             |            |                         |  |  |  |  |
| Date réfé                     | rence                     | 22/0   | 02/2005                                      | Date référence évolution grille            | indiciair   | e 0170     | 1/1990                  |  |  |  |  |
| Corps                         |                           | 180    | 0 secrétaire admin.scolaire et universitaire |                                            |             |            |                         |  |  |  |  |
| Catégorie                     | •                         | В      | Voca                                         | tion Administratif                         |             |            |                         |  |  |  |  |
| Caractéris                    | stique                    | Ens    | eignement t                                  | echnique                                   |             |            |                         |  |  |  |  |
| Décret                        |                           | VU I   | e décret n*                                  | 94-1017 du 18 novembre 1994 fixant les     | dispositio  | ns statuta | ires con                |  |  |  |  |
| BGP                           |                           | BFA    | / catégorie                                  | es A et B Enseignement                     |             |            |                         |  |  |  |  |
| Age limite                    | e retraite                | 65     |                                              | Soumis à la notation 📈                     | à la péré   | quation    | $\overline{\mathbf{v}}$ |  |  |  |  |
| du                            | au                        | gr.    | lib. court                                   | libellé                                    | Cä          | at. statut | not. 🔺                  |  |  |  |  |
| 01/08/1994                    |                           | 0      | S.A.S.U.CI                                   | secrétaire admin.scolaire et universitaire | e classe B  |            |                         |  |  |  |  |
| 14/01/1991                    |                           | 1      | S.A.S.U.CI                                   | secrétaire en chef d'administration scol   | aire et u B |            |                         |  |  |  |  |
| 01/08/1995                    |                           | 2      | S.A.S.U.CI                                   | secrétaire d'administration scolaire et u  | niversita B |            |                         |  |  |  |  |
| 14/01/1991                    |                           | 3      | S.A.S.U.                                     | secrétaire classe normale d'administration | on scola B  |            |                         |  |  |  |  |
| 14/01/1991                    |                           | 98     | SASU.CLN                                     | secrétaire classe normale d'administration | on scola B  | CONT       | N                       |  |  |  |  |
|                               |                           |        |                                              |                                            |             |            |                         |  |  |  |  |
| Rechero                       | her                       | Filiè  | res corps                                    | Filières grade 5                           |             | ?          | sa_cor03                |  |  |  |  |

La saisie du code corps permet d'afficher les grades en vigueur à la date de référence. On peut utiliser l'aide [?] pour obtenir le numéro du corps..

| 🕺 Aide sur corps : grade, echelonnement 🗙 🗙 |                                     |                                                                  |                                               |             |                  |                      |                     |   |  |  |  |
|---------------------------------------------|-------------------------------------|------------------------------------------------------------------|-----------------------------------------------|-------------|------------------|----------------------|---------------------|---|--|--|--|
| <u>A</u> ide A <u>n</u> nuler               | <u>Aide Annuler Editer Imprimer</u> |                                                                  |                                               |             |                  |                      |                     |   |  |  |  |
| Date réfé                                   | rence                               | 22/02/2005 Date référence évolution grille indiciaire 01/01/1990 |                                               |             |                  |                      |                     |   |  |  |  |
| Corps                                       |                                     | 180                                                              | 80 secrétaire admin.scolaire et universitaire |             |                  |                      |                     |   |  |  |  |
| Catégorie                                   | •                                   | В                                                                | vocation                                      | Admin       | istratif         |                      |                     |   |  |  |  |
| Caractéris                                  | stique                              | Enseigne                                                         | ment techn                                    | ique        |                  |                      |                     |   |  |  |  |
| Décret                                      |                                     | VU le déc                                                        | ret n* 94-1                                   | 017 du 18   | novembre 1994 f  | ixant les dispositio | ons statutaires com |   |  |  |  |
| BGP                                         |                                     | BFA / ca                                                         | tégories A                                    | et B Enseig | jnement          |                      |                     |   |  |  |  |
| Age limite                                  | e retraite                          | 65                                                               |                                               | Soumi       | is à la notation | 🔽 à la péré          | équation 🗵          |   |  |  |  |
| du                                          | au                                  | echn                                                             | ind. brut                                     | ind. maj.   | min. ou gd chx   | moy. ou choix        | ancienneté 🧍        | • |  |  |  |
| 01/08/1994                                  |                                     | 1                                                                | 0425                                          | 376         | 1 an 6 mois      | 2 ans                |                     |   |  |  |  |
| 01/08/1994                                  |                                     | 2                                                                | 0453                                          | 396         | 2 ans            | 2 ans 6 mois         |                     |   |  |  |  |
| 01/08/1994                                  |                                     | 3                                                                | 0487                                          | 420         | 2 ans            | 2 ans 6 mois         |                     |   |  |  |  |
| 01/08/1994                                  |                                     | 4                                                                | 0518                                          | 444         | 2 ans 3 mois     | 3 ans                |                     |   |  |  |  |
| 01/08/1994                                  |                                     | 5                                                                | 0549                                          | 466         | 2 ans 3 mois 👘   | 3 ans                |                     |   |  |  |  |
| 01/08/1994                                  |                                     | 6                                                                | 0580                                          | 489         | 3 ans            | 4 ans                |                     |   |  |  |  |
| 01/08/1994                                  |                                     | 7                                                                | 0612                                          | 513         |                  |                      |                     |   |  |  |  |
|                                             |                                     |                                                                  |                                               |             |                  |                      |                     |   |  |  |  |
|                                             |                                     |                                                                  |                                               |             |                  |                      |                     |   |  |  |  |
|                                             |                                     |                                                                  |                                               |             |                  |                      |                     |   |  |  |  |
|                                             |                                     |                                                                  |                                               |             |                  |                      | F                   | • |  |  |  |
| secréta                                     | ire admin.                          | scolaire                                                         | et unive                                      | rsitaire c  | lasse exceptio   | nnelle               |                     |   |  |  |  |
| Rechercher Filières corps Filières grade 7  |                                     |                                                                  |                                               |             |                  |                      |                     |   |  |  |  |

La mise en sur brillance d'un grade permet d'accéder à l'échelonnement indiciaire de ce grade.

La <u>mise en sur brillance</u> d'une cellule de la colonne indice brut donne accès à certains éléments de rémunération liés à l'indice.

attention : Certaines retenues comme la CSG ne figurant pas sur les détails des éléments liés à la rémunération, le traitement net mensuel est inexact.

| 😹 Aide sur corps : grade, echelonnement 🛛 🔀                                                                                                    |           |           |              |             |       |                             |            |                  |
|----------------------------------------------------------------------------------------------------|-----------|-----------|--------------|-------------|-------|-----------------------------|------------|------------------|
| Aide Annuler Editer Imprimer                                                                                                    |           |           |              |             |       |                             |            |                  |
| Date référence     22/02/2005     Date référence évolution grille indiciaire     01/01/1990                                                      |           |           |              |             |       |                             |            |                  |
| Corps                                                                                                    | [         | 180       | secrétaire - | admin.scol  | aire  | et universitaire            |            |                  |
| Catégorie                                                                                                    |           | B N       | √ocation     | Admin       | istra | atif                        |            |                  |
| Caractéris                                                                                                    | tique     | Enseigne  | ment techn   | ique        |       |                             |            |                  |
| Décret                                                                                                    |           | /U le déc | ret n* 94-1  | 017 du 18   | no    | vembre 1994 fixant les disp | ositions s | statutaires corr |
| BGP                                                                                                    | i i       | BFA / cal | tégories A   | et B Enseid | inei  | nent                        |            |                  |
| Age limite                                                                                                    | retraite  | 65        |              | Soum        | is è  | la notation 🔽 à la          | péréqu     | ation 🔽          |
| du                                                                                                    | au        | echn      | ind. brut    | ind. mai.   | mi    | indice brut                 |            | 0487             |
| 01/08/1994                                                                                                    |           | 1         | 0425         | 376         | 1     | indice majoré               |            | 420              |
| 01/08/1994                                                                                                    |           | 2         | 0453         | 396         | 2     | trait. brut annuel          |            | 22268,23         |
| 01/08/1994                                                                                                    |           | 3         | 0487         | 420         | 2     | trait. brut mensuel         |            | 1855,68          |
| 01/08/1994                                                                                                    |           | 4         | 0518         | 444         | 2     | retenue pensions            | 7,85 %     | 145,67           |
| 01/08/1994                                                                                                    |           | 5         | 0549         | 466         | 2     | retenue SS                  | 0,00 %     | 0,00             |
| 01/08/1994                                                                                                    |           | 6         | 0580         | 489         | 3     | total retenues              |            | 145,67           |
| 01/08/1994                                                                                                    |           | 7         | 0612         | 513         |       | trait. net mensuel          |            | 1710,01          |
| 0170071334                                                                                                    |           | · · ·     | 0012         | 515         |       | indemnite résidence         | 3,00 %     | 55,67            |
|                                                                                                    |           |           |              |             |       | indemnite résidence         | 1,00 %     | 18,55            |
|                                                                                                    |           |           |              |             |       | SFT 2 enfants               |            | 70,05            |
|                                                                                                    |           |           |              |             |       | SFT 3 enfants               |            | 173,59           |
| a a a státa                                                                                                    | ire edmin |           | at unive     | raitaira a  |       | SFT par enfant supplémer    |            | 123,33           |
| secrétaire admin.scolaire et universitaire classe exceptionne response response response   Rechercher Filières corps Filières grade 7 ? sa_cor03 |           |           |              |             |       |                             |            |                  |

On sort de l'écran en cliquant n'importe où dans le tableau.

### 2 - Indices bruts / INM / Traitements

Permet d'obtenir les éléments de rémunération liés à un indice brut (saisir 0324 par ex.) à une date de référence.

Date de référence :par défaut date du jour.

La sélection est limitée d'office à 50 valeurs au-delà de l'indice saisi. Saisir un autre indice brut si l'on souhaite obtenir des éléments hors du champs des 50 valeurs, et relancer la recherche.

Détails des éléments :

La [valeur du point], il s'agit de la valeur annuelle, à diviser par douze, pour obtenir la valeur mensuelle du point d'indice majoré, puis à multiplier par l'indice majoré pour obtenir le traitement brut. mensuel.

L'[IMaj plancher IR] est l'indice majoré au dessus duquel l'indemnité de résidence évolue avec l'indice.

L'[IMaj plancher SFT] est l'indice majoré au dessus duquel le SFT à partir de 2 enfants,

(supplément familial de traitement) évolue avec l'indice.

L'[IMaj plafond SFT] est l'indice majoré au dessus duquel le SFT à partir de 2 enfants, (supplément familial de traitement) n'évolue plus avec l'indice.

Les dates respectives sont celles des derniers barème en vigueur.

| 😹 Aide sur élément                           | s du traitemen   | t                  |                  |                   | ×             |
|----------------------------------------------|------------------|--------------------|------------------|-------------------|---------------|
| <u>A</u> ide A <u>n</u> nuler <u>E</u> diter | <u>I</u> mprimer |                    |                  |                   |               |
| Date référence                               | 22/02/2005       | Débuter à l'indice | e brut           | 🗹 liste partielle | e (50 lignes) |
| Valeur du point                              | 53,0196          | du 01/02/2005      | lMaj plancher IR | 297 du            | 18/11/1991    |
| Retenue pensio                               | ns 7,85 %        | du 01/01/1992      | lMaj plancher SF | T 448 du          | 01/12/1999    |
| Retenue SS                                   | 0,00 %           | du 01/01/1998      | IMaj plafond SF1 | 716 du            | 01/07/1990    |
|                                              |                  |                    |                  |                   |               |
|                                              |                  |                    |                  |                   |               |
|                                              |                  |                    |                  |                   |               |
|                                              |                  |                    |                  |                   |               |
|                                              |                  |                    |                  |                   |               |
|                                              |                  |                    |                  |                   |               |
|                                              |                  |                    |                  |                   |               |
|                                              |                  |                    |                  |                   |               |
|                                              |                  |                    |                  |                   |               |
|                                              |                  |                    |                  |                   |               |
|                                              |                  |                    |                  |                   |               |
|                                              |                  |                    |                  |                   |               |
|                                              |                  |                    |                  |                   |               |
|                                              |                  | $\subset$          | $\supset$        |                   | 2             |
| Rechercher                                   |                  | ~                  |                  |                   | sa_trt01      |

### Schéma = sa\_trt01

| 🕺 Aide sur éléments du traitement 🛛 🛛 🗙                                  |                                                        |          |        |                 |                  |          |                     |  |  |  |
|--------------------------------------------------------------------------|--------------------------------------------------------|----------|--------|-----------------|------------------|----------|---------------------|--|--|--|
| <u>Aide Annuler E</u> diter <u>I</u> mprimer                             |                                                        |          |        |                 |                  |          |                     |  |  |  |
| Date ré                                                                  | Date référence 22/02/2005 Débuter à l'indice brut 0324 |          |        |                 |                  |          |                     |  |  |  |
| Valeur du point 53,0196 du 01/02/2005 IMaj plancher IR 297 du 18/11/1991 |                                                        |          |        |                 |                  |          |                     |  |  |  |
| Retenu                                                                   | e pension:                                             | 6 7,85 % | du 01. | /01/1992 IMaj   | plancher SFT     | 448      | du 01/12/1999       |  |  |  |
| Retenu                                                                   | e SS                                                   | 0.00 %   | du 01. | /01/1998 IMaj   | plafond SFT      | 716      | du 01/07/1990       |  |  |  |
| IBrut                                                                    | du                                                     | au       | IMai   | Trt brut annuel | Trt brut mensuel | Bet nens | Bet SS Br▲          |  |  |  |
| 0324                                                                     | 01/05/2001                                             |          | 308    | 16330.04        | 1360.83          | 106.82   |                     |  |  |  |
| 0325                                                                     | 01/05/2001                                             |          | 309    | 16383.06        | 1365.25          | 107,17   | 0.00                |  |  |  |
| 0326                                                                     | 01/05/2001                                             |          | 310    | 16436.08        | 1369.67          | 107.51   | 0.00                |  |  |  |
| 0327                                                                     | 01/05/2001                                             |          | 310    | 16436.08        | 1369.67          | 107.51   | 0.00                |  |  |  |
| 0328                                                                     | 01/05/2001                                             |          | 311    | 16489.10        | 1374.09          | 107.86   | 0.00                |  |  |  |
| 0329                                                                     | 01/05/2001                                             |          | 312    | 16542,12        | 1378,51          | 108,21   | 0,00                |  |  |  |
| 0330                                                                     | 01/05/2001                                             |          | 313    | 16595,13        | 1382,92          | 108,55   | 0,00                |  |  |  |
| 0331                                                                     | 01/05/2001                                             |          | 313    | 16595,13        | 1382,92          | 108,55   | 0,00                |  |  |  |
| 0332                                                                     | 01/05/2001                                             |          | 314    | 16648,15        | 1387,34          | 108,90   | 0,00                |  |  |  |
| 0333                                                                     | 01/05/2001                                             |          | 315    | 16701,17        | 1391,76          | 109,25   | 0,00                |  |  |  |
| 0334                                                                     | 01/05/2001                                             |          | 316    | 16754,19        | 1396,18          | 109,60   | 0,00                |  |  |  |
| 0335                                                                     | 01/05/2001                                             |          | 316    | 16754,19        | 1396,18          | 109,60   | 0,00                |  |  |  |
| 0336                                                                     | 01/05/2001                                             |          | 317    | 16807,21        | 1400,60          | 109,94   | 0,00                |  |  |  |
| 0337                                                                     | 01/05/2001                                             |          | 318    | 16860,23        | 1405,01          | 110,29   | 0,00                |  |  |  |
| 0338                                                                     | 01/05/2001                                             |          | 318    | 16860,23        | 1405,01          | 110,29   | • 0,00              |  |  |  |
|                                                                          |                                                        |          |        |                 |                  |          | •                   |  |  |  |
| Reche                                                                    | ercher                                                 |          |        | 50              |                  | P        | ) <b>?</b> sa_trt01 |  |  |  |

Un <u>clic sur une cellule de la colonne</u> traitement brut annuel permet d'obtenir dans un tableau certaines données liées.

attention : Certaines retenues comme la CSG ne figurant pas sur les détails des éléments liés à la rémunération, le traitement net mensuel est donc inexact.

# **1.3.8 - VIE DE LA DEMANDE**

On peut avoir besoin de savoir s'il existe une ou plusieurs demandes pour un agent, et le code état de cette demande.

L'écran sl dem02 permet d'obtenir ces renseignements.

Schéma= sl\_dem02

| Side Annuler | lemande<br><u>E</u> diter <u>I</u> mprimer |             |       |                         | X               |
|--------------|--------------------------------------------|-------------|-------|-------------------------|-----------------|
| Procédu      | ire 🗌 🗖                                    |             |       | No demande              |                 |
| 11           | <= Date effet <=                           | 11          |       | No agent                |                 |
| Descript     | tion                                       |             |       | Etat                    |                 |
| Restricti    | ion sur les demandes n                     | on refusées | •     |                         |                 |
| Demande      | Procédure / Variante                       | Date effet  | Agent | Description             | Etat Pré-Ins. 🔺 |
| 3364751      | Démission/Fin mise à                       | 01/01/2002  |       |                         | 01 BSJP         |
| 3167936      | Initialisation dossier Pl                  | 01/02/2004  |       |                         | F1 D0102        |
| 2230723      | Initialisation dossier SI                  | 01/03/1998  |       | JACOMET Edouard         | 02 D0102        |
| 3281151      | Grève - gestion GP                         | 16/09/2004  |       | D0102 - CAT-16/09/2004- | G2 D0102        |
| 3328975      | Grève - gestion GP                         | 08/12/2004  |       | D0102 - GEN-08/12/2004  | G2 D0102        |
| 3338248      | Grève - gestion GP                         | 20/01/2005  |       | D0102 - GEN-20/01/2005  | G2 D0102        |
| 3198592      | Initialisat* dossier : agt                 | 01/04/2004  |       |                         | 02 D0102        |
| 3354821      | Nomination nouveau q                       | 01/07/2005  |       |                         | 00              |
| 2540072      | Mise à jour banque                         | 01/07/2000  |       |                         | 01 SP116        |
|              |                                            |             |       |                         |                 |
|              |                                            |             |       |                         |                 |
|              |                                            |             |       |                         |                 |
|              |                                            |             |       |                         |                 |
|              |                                            |             |       |                         | -               |
|              |                                            |             |       |                         |                 |
|              |                                            |             |       |                         |                 |
|              |                                            |             |       |                         |                 |
| Deebeech     |                                            |             |       |                         | 2 al dom02      |
| Recherch     |                                            |             |       |                         |                 |

Les critères de choix sur cet écran sont :

- le code procédure sur 3 caractères,
- le numéro de la demande concernée,
- les bornes inférieure et supérieure de la date d'effet,
- le numéro d'agent,
- la description (nom de l'agent en utilisant [%] si nécessaire),
- l'état de la demande, recherche étendue aux demandes ayant été refusées (à cocher).

On peut saisir un ou plusieurs critères.

Dans l'exemple ci-dessus aucun critère n'a été saisi.

Si l'on souhaite connaître le contenu de la demande, on l'ouvre en faisant un « double clic » sur la ligne concernée.

On arrive alors sur le schéma sa\_adm01 où sont affichées les données propres à l'agent à la date d'effet de la demande concernée.

| 🕺 Vie de la demai                                   | nde : Mise à jour                                        | banque                       |                   |         |                                                          |
|-----------------------------------------------------|----------------------------------------------------------|------------------------------|-------------------|---------|----------------------------------------------------------|
| Date effet                                          | 01/07/2000                                               |                              |                   |         |                                                          |
| Agent                                               |                                                          |                              |                   |         |                                                          |
|                                                     |                                                          |                              |                   |         |                                                          |
| Statut                                              | 1e                                                       |                              | Catégorie         | Echelon | Indice brut                                              |
| vétérinaire ins                                     | pecteur classe r                                         | ormale                       | outogono          | Lonoion |                                                          |
| titulaire foncti                                    | onnaire                                                  |                              | A                 | 6       | 0655                                                     |
|                                                     |                                                          |                              |                   |         |                                                          |
|                                                     |                                                          |                              |                   |         |                                                          |
|                                                     |                                                          |                              |                   |         |                                                          |
| Imputation b                                        | udaétaire                                                | 3190                         | 34 10             |         |                                                          |
| Imputation b                                        | udgétaire                                                | 3190                         | 34 10             |         | NBI Boni fon                                             |
| Imputation b<br>Fonction                            | udgétaire                                                | 3190                         | 34 10             |         | NBI Boni fon                                             |
| Imputation b<br>Fonction<br>Affectation             | udgétaire<br>DDAF AUBE                                   | 3190                         | 34 10             |         | NBI Boni for                                             |
| Imputation b<br>Fonction<br>Affectation             | udgétaire<br>DDAF AUBE<br>DDAF AUBE S                    | 3190<br>SERVICE VETI         | 34 10<br>ERINAIRE |         | NBI Boni fon<br>10/07/1989<br>10/07/1989                 |
| Imputation b<br>Fonction<br>Affectation<br>Position | udgétaire<br>DDAF AUBE<br>DDAF AUBE S<br>temps partiel f | 3190<br>SERVICE VETI<br>80 % | 34 10<br>ERINAIRE |         | NBI Boni fon<br>10/07/1989<br>10/07/1989<br>24/05/1999 A |
| Imputation b<br>Fonction<br>Affectation<br>Position | udgétaire<br>DDAF AUBE<br>DDAF AUBE S<br>temps partiel f | 3190<br>SERVICE VETI<br>80 % | 34 10<br>ERINAIRE |         | NBI Boni fon<br>10/07/1989<br>10/07/1989<br>24/05/1999 A |
| Imputation b<br>Fonction<br>Affectation<br>Position | udgétaire<br>DDAF AUBE<br>DDAF AUBE S<br>temps partiel 8 | 3190<br>SERVICE VETI<br>80 % | 34 10<br>ERINAIRE |         | NBI Boni fon<br>10/07/1989<br>10/07/1989<br>24/05/1999 A |
| Imputation b<br>Fonction<br>Affectation<br>Position | udgétaire<br>DDAF AUBE<br>DDAF AUBE S<br>temps partiel ( | 3190<br>SERVICE VETI<br>80 % | 34 10<br>ERINAIRE |         | NBI Boni fon<br>10/07/1985<br>10/07/1985<br>24/05/1999 A |

On dispose des trois boutons : [description], [fiche de suivi], [observation].

| Description | Fiche de suivi | Observation |
|-------------|----------------|-------------|
|-------------|----------------|-------------|

Le bouton [Description] permet d'arriver sur l'écran de description de la demande. Ici il s'agit par exemple de l'écran sp\_ret01. les champs sont protégés puisqu'il s'agit seulement de la consultation d'une demande, même si elle est en cours.

Le bouton [Fiche de suivi] permet d'éditer la fiche de suivi,

et le bouton [Observation] permet de consulter les éventuelles observations notées par les intervenants sur la demande. Il est conseillé d'utiliser ces champs si une précision est nécessaire pour les différents intervenants.

| 🔊 D  | escription | de la d        | emande   | 2                      |          |                       |           |         |        |      |                   | ×     |
|------|------------|----------------|----------|------------------------|----------|-----------------------|-----------|---------|--------|------|-------------------|-------|
| Aide | Annuler    | <u>E</u> diter | Imprimer | r Ini <u>t</u> ialiser | Supprime | er                    |           |         |        |      |                   |       |
|      | Numéro     | dema           | unde [   | 2540072                |          |                       |           | Date d  | emande | 02/0 | 6/2000            |       |
|      | Mode rè    | glem           | ent      | 23                     | Viremer  | nt bancair            | e en Euro | )       |        |      |                   |       |
|      | Etabliss   | emen           | t [      | 18507                  | BANQU    | <mark>je popul</mark> | AIRE CH.  | AMPAGNE |        |      |                   |       |
|      | Code gu    | uichet         | (        |                        |          |                       |           |         |        |      |                   |       |
|      | No com     | pte            | [        |                        |          | 82                    |           |         |        |      |                   |       |
|      | Agence     |                | [        | Banque Po              | p. de Ch | ampagne               |           |         |        |      |                   |       |
|      |            |                |          |                        |          |                       |           |         |        | ?    | OK <sub>SP_</sub> | bnq01 |

Les éléments de la demande sont consultables. Il peut y avoir des boutons sur l'écran de description qui permettent de voir quelles informations ont été saisies lors de l'instruction de la demande sur des écrans secondaires.

#### **Remarque :**

Si juste après avoir consulté le dossier d'un agent, on revient au menu général et qu'on double clique dans [vie de la demande], le numéro de ce dernier agent s'affiche par défaut.

Retour haut du document